# fonepad<sup>™</sup> e-manual

BC

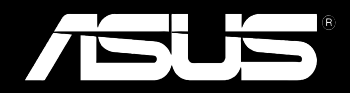

#### SW8154 Mars 2013 Andra utgåvan

#### Upphovsrättsinformation

Ingen del av denna manual, inklusive produkter och programvara som beskrivs i den, får utan skriftligt tillstånd från ASUSTEK COMPUTER INC. reproduceras, överföras, kopieras, sparas i ett sökbart system eller översättas till något språk i någon form eller med några medel, förutom dokumentation som förvaras av köparen som säkerhetskopia. ("ASUS").

ASUS LEVERERAR DENNA MANUAL "I BEFINTLIGT SKICK" UTAN NÅGON SOM HELST GARANTI, VARKEN UTTALAD ELLER UNDERFÖRSTÅDD, INKLUSIVE MEN INTE BEGRÄNSAD TILL DE UNDERFÖRSTÅDDA GARANTIERNA ELLER VILLKOREN FÖR SÄLJBARHET ELLER LÄMPLIGHET FÖR ETT SÄRSKILT SYFTE. UNDER INGA OMSTÄNDIGHETER SKALL ASUS, DESS DIREKTÖRER, TJÄNSTEMÄN, ANSTÄLLDA ELLER REPRESENTANTER HÅLLAS ANSVARIGA FÖR NÅGRA INDIREKTA, SÄRSKILDA, TILLFÄLLIGA ELLER HÄRAV FÖLJANDE SKADOR (INKLUSIVE SKADOR AVSEENDE FÖRLUST AV FÖRTJÄNST, AFFÄRSFÖRLUSTER, FÖRLUST AV ANVÄNDNING ELLER DATA, AVBROTT AV AFFÄRSVERKSAMHET ELLER LIKNADE) ÄVEN OM ASUS HAR AVISERAT OM MÖJLIGHETEN AV ATT SÅDANA SKADOR KAN UPPSTÅ FRÅN NÅGRA DEFEKTER ELLER FEL I DENNA MANUAL ELLER PRODUKT.

Produkter och företagsnamn som visas i denna manual kan eller kan inte vara registrerade varumärken eller upphovrättsligt skyddade av respektive företag och används endast för identifiering eller förklaring och till ägarens fördel utan intrångsavsikt.

SPECIFIKATIONER OCH INFORMATION I DENNA MANUAL LÄMNAS ENDAST SOM INFORMATION OCH KAN ÄNDRAS NÄR SOM HELST UTAN MEDDELANDE OCH SKALL INTE TOLKAS SOM ETT ÅTAGANDE AV ASUS. ASUS PÅTAR SIG INGET ANSVAR ELLER SKYLDIGHET FÖR NÅGRA FEL ELLER BRISTER SOM KAN VISA SIG I DENNA MANUAL INKLUSIVE PRODUKTER OCH PROGRAM SOM BESKRIVS DÄR I.

Copyright © 2013 ASUSTeK COMPUTER INC. Alla rättigheter förbehållna.

#### Ansvarsbegränsning

Omständigheter kan komma att uppstå där du till följd av en försummelse från ASUS sida eller annan skyldighet är berättigad till ersättning för skador från ASUS. Vid varje sådant yrkande, oavsett på vilken grund du är berättigad att yrka ersättning för skador från ASUS, är ASUS endast ansvariga för kroppsliga skador (inklusive dödsfall) och skador på egendom och skador på personliga ägodelar eller andra verkliga och direkta skador som är ett resultat av underlåtenhet eller försummelse att genomföra juridiska skyldigheter under denna garantiutfästelse, upp till det angivna kontraktspriset för varje produkt.

ASUS kommer endast att vara ansvarig för eller kompensera dig för förlust, skador eller yrkanden baserade på kontrakt, otillåten handling eller överträdelser enligt dessa garantibestämmelser.

Denna begränsning gäller också ASUS leverantörer och dess återförsäljare. Det är maximalt vad ASUS, dess leverantörer och din återförsäljare är kollektivt ansvariga för.

UNDER INGA FÖRHÅLLANDEN ÄR ASUS ANSVARIGA FÖR NÅGOT AV FÖLJANDE: (1) TREDJE PARTS YRKANDEN MOT DIG FÖR SKADOR; (2) FÖRLUST AV ELLER SKADOR PÅ DINA REGISTER ELLER DATA; ELLER (3) SPECIELLA, TILLFÄLLIGA ELLER INDIREKTA SKADOR ELLER FÖR NÅGRA EKONOMISKA FÖLJDSKADOR (INKLUSIVE FÖRLUST AV FÖRTJÄNST ELLER BESPARINGAR), ÄVEN OM ASUS, DESS LEVERANTÖRER ELLER DIN ÅTERFÖRSÄLJARE ÄR INFORMERADE MÖJLIGHETEN FÖR DETTA.

#### Service och support

Besök vår flerspråkiga webbsida på http://support.asus.com

# Innehållsförteckning

| Om manualen                             | 6 |
|-----------------------------------------|---|
| Konventioner som används i denna manual | 7 |
| Typografi                               | 7 |
| Säkerhetsföreskrifter                   | 8 |
| Byta batterier                          | 8 |
| Använda din Fonepad                     | 8 |
| Försiktighet i flygplan                 | 8 |
| Förpackningsinnehåll                    | 9 |

### Kapitel 1: Konfiguration av maskinvaran

| Lär känna din Fonepad    | 12 |
|--------------------------|----|
| Vy framifrån             | 12 |
| Vy bakifrån              | 14 |
| Inuti facket på baksidan | 17 |

## Kapitel 2: Använda din Fonepad

| Ställa in den Fonepad         | 20 |
|-------------------------------|----|
| Installera ett micro SIM-kort | 20 |
| Installera ett micro SD-kort  | 22 |
| Återställa din Fonepad        | 23 |
| Ladda Fonepad                 | 25 |
| Slå på den Fonepad            | 27 |
| Gester för Fonepad            |    |
| •                             |    |

## Kapitel 3: Arbeta med Android®

| Start för första gången | 32 |
|-------------------------|----|
| Android® låsskärm       |    |
| Lås upp enheten         |    |
| Öppna kameraläget       |    |
| Öppna nödnummersändaren | 34 |

| Öppna Google Now                         | 34 |
|------------------------------------------|----|
| Startsida                                |    |
| Skärmvyer                                |    |
| Låsa skärmorienteringen                  |    |
| Använda samtalsfunktion                  |    |
| Ringa                                    |    |
| Ställ in dina kontakter                  |    |
| Koppla upp dig mot världen               |    |
| Koppla upp dig till Wi-Fi-nätverk        |    |
| Använda Bluetooth                        | 40 |
| Hantera appar                            |    |
| Skapa app-genvägar                       | 42 |
| Ta bort app från hemskärmen              | 42 |
| Visning av app-info                      | 43 |
| Skapa en app-mapp                        | 44 |
| Visning av appar under skärmen senaste   | 45 |
| Aktivitetshanterare                      | 47 |
| Filhanterare                             |    |
| Åtkomst till den interna lagringen       | 48 |
| Åtkomst till den externa lagringsenheten | 48 |
| Inställningar                            | 50 |
| Stänga av den bärbara pekdatorn          | 53 |
| Försätta den Fonepad i vila              | 53 |
| Kapitel 4: Förinstallerade appar         |    |
| Funktioner hos förinstallerade appar     |    |
| Play Music (Play Musik)                  | 56 |
| Camera (Kamera)                          |    |
| Galleri                                  | 61 |
| Email (E-post)                           | 68 |
| Gmail                                    | 70 |
|                                          |    |

| Play Store                  | 71 |
|-----------------------------|----|
| Maps (Kartor)               | 72 |
| MyLibrary                   | 74 |
| SuperNote Lite              | 79 |
| ASUS Studio                 | 85 |
| BuddyBuzz                   |    |
| Audio Wizard (ljudguiden)   |    |
| MyPainter                   | 90 |
| App Locker                  | 92 |
| App säkerhetskopierin       |    |
| Widgets (Widgetar)          |    |
| ASUS Battery (ASUS batteri) |    |

#### Bilagor

| Konformitetsförklaring för EG           | 104 |
|-----------------------------------------|-----|
| Förhindra hörselskador                  | 104 |
| CE Märkesvarning                        | 104 |
| Information om RF-exponering (SAR) - CE | 105 |
| Strömsäkerhetskrav                      | 105 |
| ASUS återvinnings-/återtagningstjänst   | 105 |
| Beläggningsmeddelande                   | 105 |
| Viktigt om avtagbar lucka               | 105 |
| Korrekt avyttring                       | 106 |

# Om manualen

Manualen ger information om din Fonepad maskinvaru- och programvaruegenskaper, och har delats in i följande kapitel:

#### Kapitel 1: Konfiguration av maskinvaran

Detta kapitel preciserar din Fonepad maskinvarukomponenter.

#### Kapitel 2: Använda din Fonepad

Detta kapitel visar hur du använder de olika delarna av din Fonepad.

#### Kapitel 3: Arbeta med Android®

Detta kapitel ger en översikt över hur du använder Android® på din Fonepad.

#### Kapitel 4: Förinstallerade appar

Detta kapitel tar upp de förinstallerade program som medföljer i din Fonepad.

#### Bilagor

Detta kapitel innehåller meddelanden och säkerhetsuttalanden som rör din Fonepad.

# Konventioner som används i denna manual

För att markera viktig information i denna manual, presenteras viss text på följande sätt:

**VIKTIGT!** Detta meddelande innehåller vital information som måste följas för att fullfölja en uppgift.

**OBS:** Detta meddelande innehåller ytterligare information och tips som kan hjälpa till att fullfölja en uppgift.

**VARNING!** Detta meddelande innehåller viktig information som måste följas för att bibehålla säkerheten när vissa uppgifter genomförs och förhindra skador på den Fonepad data och komponenter.

# Typografi

fet = Detta indikerar en meny eller en post som måste väljas.

*kursiv* = Detta indikerar ett passage du kan finna i den här manualen.

# Säkerhetsföreskrifter

# **Byta batterier**

Se till att batteripaketet är fulladdat innan Fonepad används i battreriläge under längre perioder. Kom ihåg att strömadaptern laddar batteripaketet så länge som den är inkopplad i en strömkälla. Var medveten om att det tar mycket längre tid att ladda batteriet när Fonepad används.

VIKTIGT! Lämna inte Fonepad ansluten till elnätet när den är fulladdad. Fonepad är inte avsedd att lämnas ansluten till strömförsörjningen under längre perioder.

# Använda din Fonepad

Denna bärbara pekdator bör endast användas i miljöer med en omgivande temperatur på mellan 0 °C och 35 °C.

Exponering under lång tid för extremt höga eller låga temperaturer kan snabbt tömma batteriet och förkorta dess livslängd. För att garantera batteriets optimala prestanda se till att det hanteras inom de rekommenderade temperaturerna i miljön.

# Försiktighet i flygplan

Kontakta flygbolaget för att ta reda på mer om tjänster som kan användas ombord och begränsningar och restriktioner som måste följas när Fonepad används ombord under flygning.

**VIKTIGT!** Du kan skicka din Fonepad genom röntgenmaskiner (används på föremål som placerats på transportband), men utsätt den inte för magnetiska detektorer eller handskanner.

# Förpackningsinnehåll

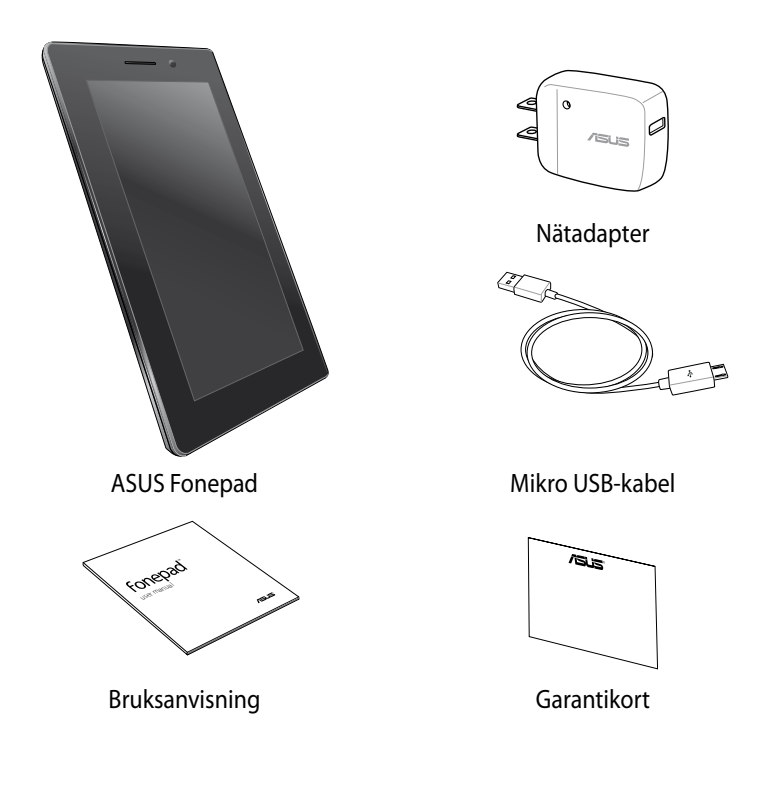

#### **OBS:**

- Om någon av posterna är skadade eller saknas, kontakta din återförsäljare.
- Innehållet varierar mellan olika länder och regioner.

| Användarguide | ASUS | Fonepad |
|---------------|------|---------|
|---------------|------|---------|

Kapitel 1: Konfiguration av maskinvaran

# Lär känna din Fonepad

# Vy framifrån

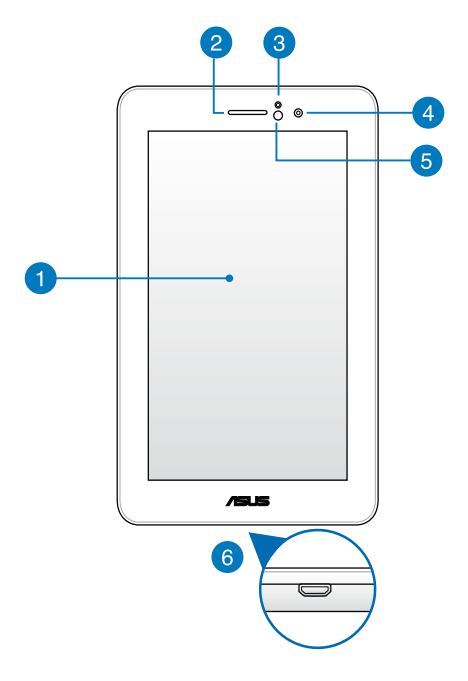

#### Pekskärmspanel

Pekskärmspanelen låter dig hantera Fonepad med pekpenna eller touchgester.

#### Hörlursmottagare 2

Hörlursmottagaren ger dig möjlighet att höra personen i andra änden av linjen.

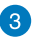

#### Närhetssensor

Närhetssensorn identifierar avståndet mellan dig och Fonepad. När du använder Fonepad för att ringa upp eller ta emot samtal, avaktiverar den automatiskt pekfunktionen och stänger av bakgrundsbelysningen.

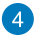

#### Frontkamera

Den inbyggda 1 megaixelkameran låter dig ta bilder eller spela in videos med Fonepad.

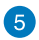

#### Sensor omgivande ljus

Sensorn för omgivande ljus upptäcker mängden omgivande ljus i miljön. Det låter systemet automatiskt justera ljusstyrkan hos skärmen efter de omgivande ljusförhållandena.

#### 6 Mikro USB 2.0-port

Använd mikro-USB (Universal Serial Bus) 2.0 för att ladda batteriet eller förse er Fonepad med ström. Denna port tillåter er även att överföra data från datorn till er Fonepad eller vice versa.

**OBS!** Om du ansluter din Fonepad till USB-porten på datorn kommer Fonepad att endast laddas när den är i viloläge (skärmen avstängd) eller avstängd.

# Vy bakifrån

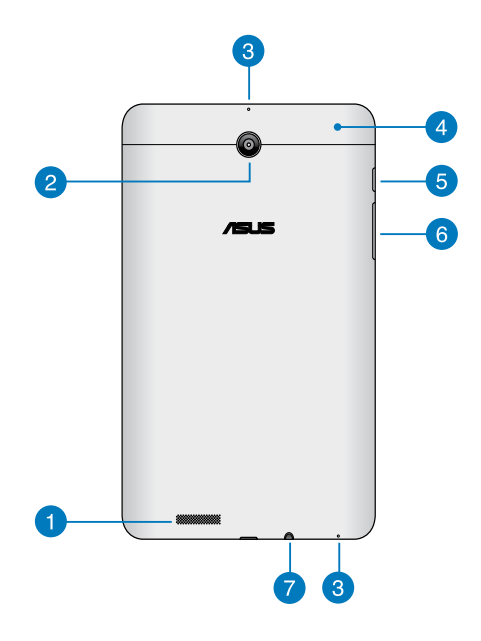

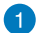

#### Ljudhögtalare

Den inbyggda högtalaren ger dig möjlighet att höra ljud direkt från Fonepad. Ljudfunktionerna kontrolleras genom mjukvara.

#### Bakre kamera 2

Denna inbyggda 3 megaixelkamera låter dig ta högdefinitionsbilder eller spela in högdefinitionsvideos med den Fonepad.

**OBS!** Tillgängligheten på den bakre kameran beror på land eller region.

### 3 Mikrofon

Den inbyggda monomikrofonen kan användas för videokonferens, röstinläsningar eller enkla ljudinspelningar.

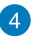

#### Fack på baksidan

Facket på baksidan innehåller mikro-SIM-kortfacket (Subscriber Identity Module), mikroSD-kortfack, hål för manuell återställning och mikrofonhål.

OBS! Se avsnittet Inuti facket på baksidan för funktionerna inuti facket.

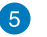

#### Strömbrytare

Tryck på strömbrytaren i ca två (2) sekunder för att sätta på eller väcka din Fonepad från standby-läge.

För att stänga av Fonepad, tryck på strömbrytaren i ca två (2) sekunder, och när du blir uppmanad trycker du på **Power Off (Stäng av)** och därefter på **OK**.

För att låsa Fonepad eller ställa in den på standby-läge, tryck på och släpp snabbt strömbrytaren.

Om Fonepad inte svarar, håll strömbrytaren nedtryckt i ca sex (6) sekunder för att tvinga den till avstängning.

#### VIKTIGT!

- När Fonepad är overksam i femton (15) sekunder, övergår den automatiskt till standby-läge.
- Tvångsomstart av systemet kan resultera i dataförluster. Vi rekommenderar starkt att du säkerhetskopierar dina viktiga data regelbundet.

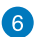

#### Volymknapp

Volymknappen ger dig möjlighet att höja eller sänka volymen på Fonepad.

Du kan dessutom göra följande med volymknappen:

- Håll volymknappen intryckt för att aktivera vibreringsläget.
- I vibreringsläget trycker du en gång på volymknappen för att växla till tyst läge.

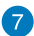

#### 👩 Uttag för högtalare/hörlurar

Med detta uttag kan du ansluta Fonepad till förstärkta högtalare eller hörlurar.

**VIKTIGT!** Uttaget stödjer inte en extern mikrofon.

# Inuti facket på baksidan

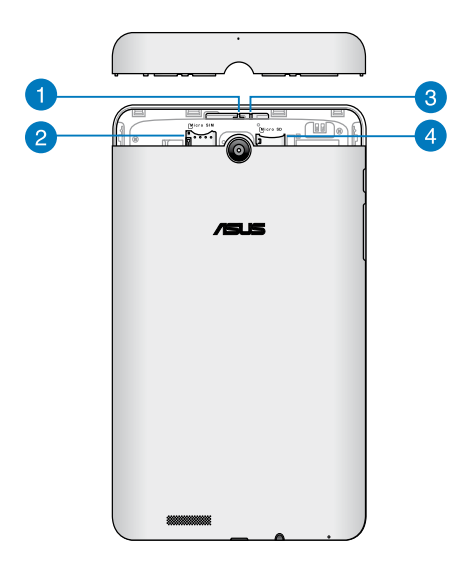

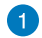

#### Mikrofonhål

Mikrofonhålet släpper igenom ljudet till den inbyggda mikrofonen för vanliga mikrofonfunktioner.

#### 2 Micro SIM kortöppning

Fonepad levereras med en inbyggd mikro SIM- (Subscriber Identity Module) kortöppning som stöder GSM-, WCDMA- och LTE-nätverksband.

NOTERA: Se Installera ett micro SIM-kort för ytterligare detaljer.

#### 3 Manuellt återställningshål

Om systemet inte svarar, tryck in ett uträtat gem i det manuella återställningshålet, för att tvinga Fonepad att starta om.

**VIKTIGT!** Tvångsomstart av systemet kan resultera i dataförluster. Vi rekommenderar starkt att du säkerhetskopierar dina viktiga data regelbundet.

NOTERA: Se Återställa din Fonepad för ytterligare detaljer.

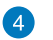

#### **Mikro SD-kortplats**

Fonepad levereras med en inbyggd minneskortläsare som stödjer microSD och microSDHC kort.

NOTERA: Se Installera ett micro SD-kort för ytterligare detaljer.

Kapitel 2: Använda din Fonepad

# Ställa in den Fonepad

# Installera ett micro SIM-kort

Innan du kan ringa några samtal, skicka textmeddelanden eller ansluta till ett mobilt bredband med Fonepad, behöver du installera ett mikro-SIM-kort (Subscriber Identity Module).

För att installera ett micro SIM-kort:

1. Ta av luckan till facket på din Fonepad.

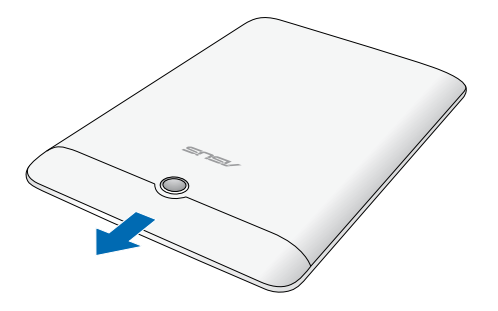

2. Passa in och sätt i miko-SIM-kortet i mikro-SIM-kortsöppningen.

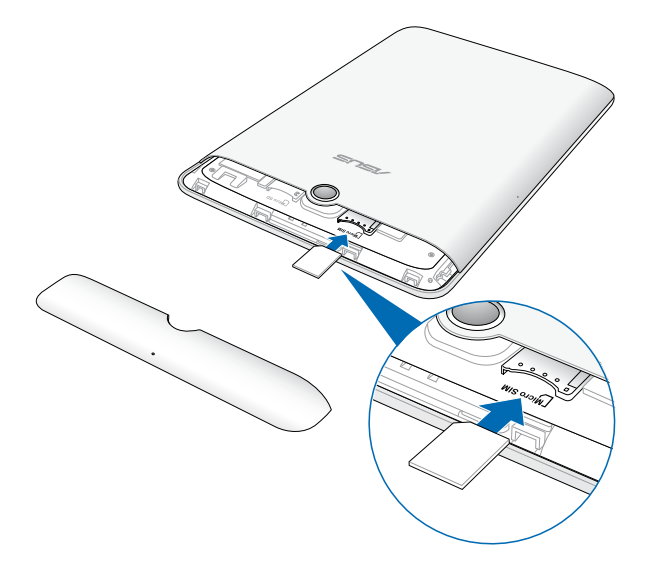

3. Sätt tillbaka fackets lucka ordentligt på sin plats.

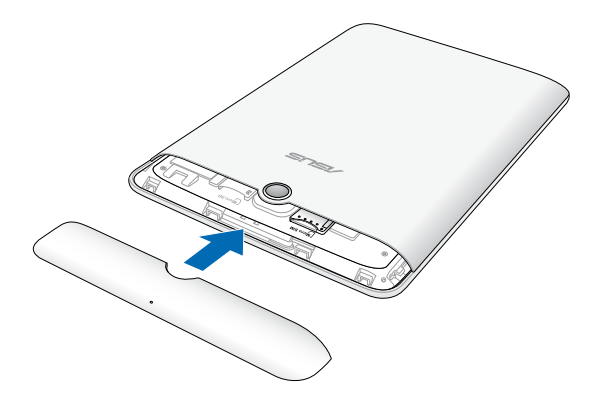

## Installera ett micro SD-kort

För att installera ett micro SD-kort:

1. Ta av luckan till facket på din Fonepad.

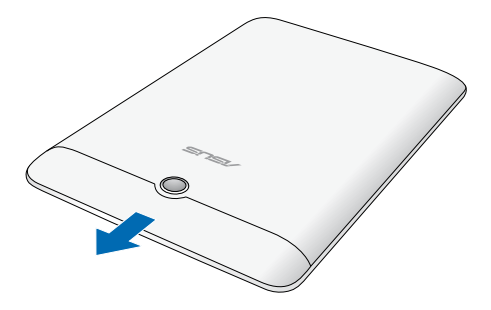

2. Passa in och sätt i miko-SD-kortet i mikro-SD-kortsöppningen.

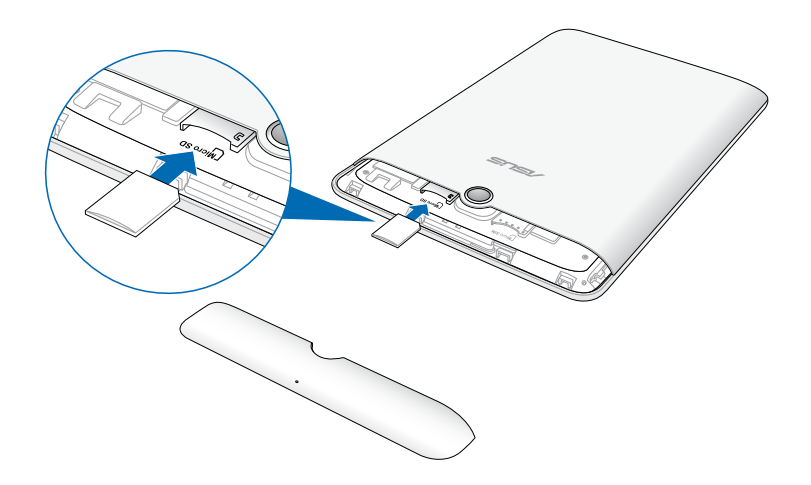

3. Sätt tillbaka fackets lucka ordentligt på sin plats.

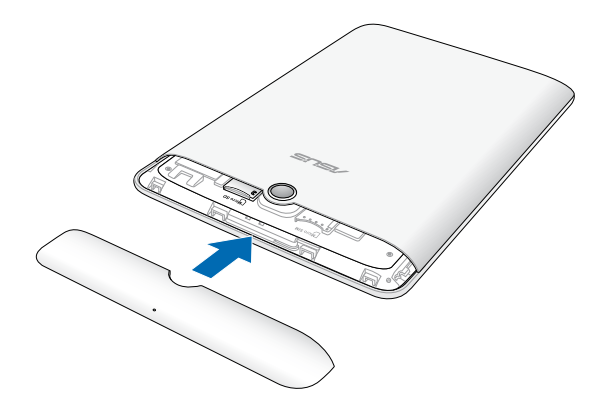

# Återställa din Fonepad

Åtterställ din Fonepad:

1. Ta av luckan till facket på din Fonepad.

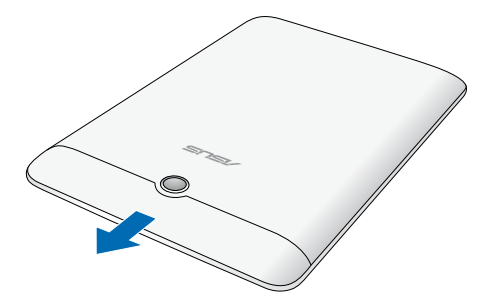

2. Använd ett uträtat gem, stick in änden i hålet för manuell återställning.

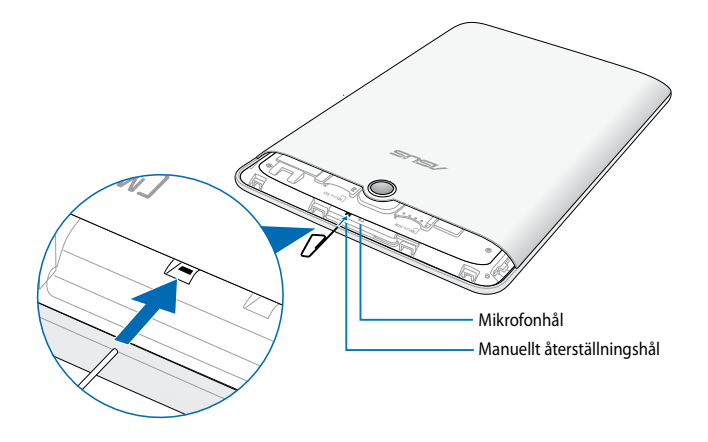

3. Sätt tillbaka fackets lucka ordentligt på sin plats.

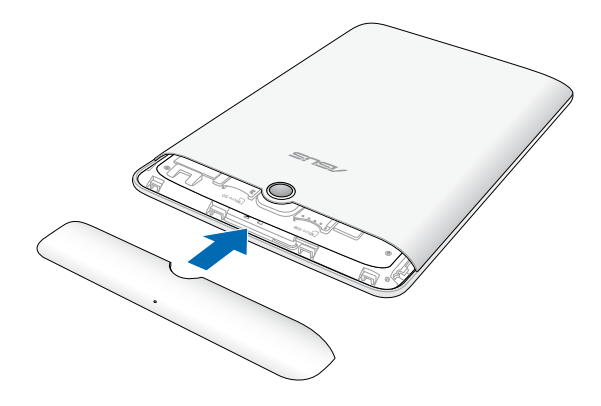

# Ladda Fonepad

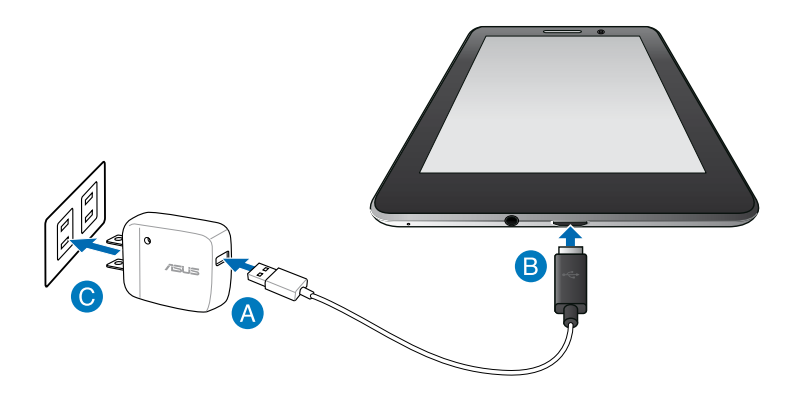

Ladda din Fonepad:

- Anslut mikro USB-kablen till strömadaptern.
- B Koppla in mikro USB-kontakten i Fonepad.
- C Koppla in strömadaptern i ett jordad eluttag.

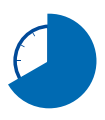

Ladda Fonepad under åtta (8) timmar innan den används i batteriläge första gången.

#### VIKTIGT!

- Använd endast den medföljande strömadaptern och mikro USB-kabeln för att ladda Fonepad. Användning av en annan strömadapter kan skada Fonepad.
- Dra bort skyddsfilmen från strömadaptern och mikro USB-kabeln innan laddning av Fonepad för att förhindra risker och skador.
- Se till att du ansluter strömadatpern till korrekt uttag med korrekt inmatningsmärkning. Utmatningsspänningen för denna adapter är DC5V, 2A.
- Lämna inte Fonepad ansluten till elnätet när den är fulladdad. Fonepad är inte avsedd att lämnas ansluten till strömförsörjningen under längre perioder.
- När du använder Fonepad i strömadapterläge måste det jordade eluttaget finnas lättillgängligt i närheten av enheten.

#### OBS!

- Fonepad kan endast laddas via datorns USB-port när den står i viloläget (skärmen av) eller är avstängd.
- · Laddning via USB-porten kan ta längre tid.
- Om datorn inte ger tillräckligt med ström för laddning av Fonepad, ladda Fonepad via nätuttaget istället.

# Slå på den Fonepad

Håll strömbrytaren intryckt i ca två (2) sekunder för att sätta på Fonepad.

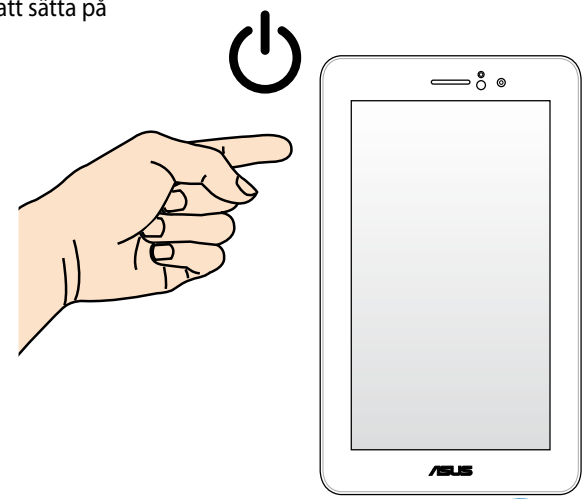

# **Gester för Fonepad**

Vid användning av pekskärmen kan följande gester används för att navigera, interagera med och starta exklusiva funktioner som medföljer din Fonepad.

#### Dra/klicka och håll/lång tryckning

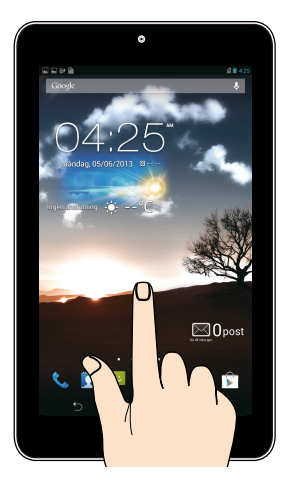

- För att flytta en app, tryck på och håll kvar appen och dra den till en ny plats.
- För att radera en app från huvudskärmen, klicka och håll kvar appen och dra den till ovansidan av skärmen.
- För att fånga en skärmbild, klicka på och håll kvar 🤖

NOTERA: För att aktivera denna inställning gå till inställning klicka sedan i Fånga bildskärmsdump genom att hålla ned senaste app knapparna.

#### Klicka/toucha

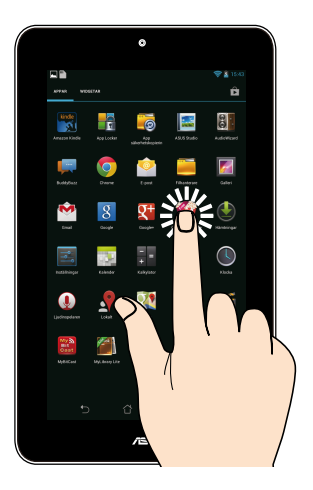

- Tryck på en app för att öppna den.
- I filhanterarappen, klicka för att välja och öppna en fil.

#### Zooma ut

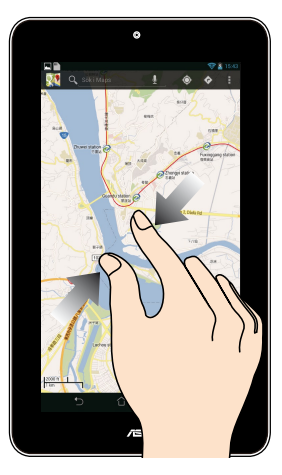

För samman två fingrar på touchpanelen för att zooma ut i en bild i galleri, kartor eller platser.

#### Zooma in

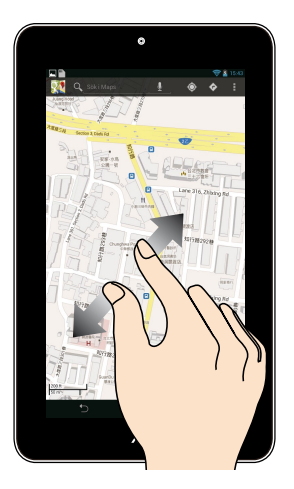

Sprid isär två fingrar på touchpanelen för att zooma in en bild i galleri, kartor eller platser.

Svep

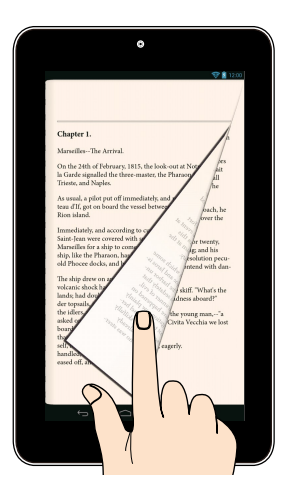

Svep med dina fingrar åt höger eller åt vänster pekskärmen för att växla mellan skärmar eller för att vända genom sidorna i en e-bok eller ett galleri med bilder.

Kapitel 3: Arbeta med Android®

# Start för första gången

När du använder din Fonepad första gången kommer en serie med skärmar att visas för att guida dig genom konfigurering av grundinställningarna av Android® operativsystem.

Starta din Fonepad första gången:

- 1. Slå på den Fonepad.
- 2. Välj ett språk och klicka sedan på Nästa steg
- 3. Välj en inmatningsmetod eller tangentbordsformat, klicka sedan på Nästa steg
- 4. Välj en typ av nätverk (mobilnät eller Wi-Fi eller båda) för att ansluta till internet, och tryck på Nästa steg.
- 5. Tryck på ett nätverksnamn i listan över tillgängliga Wi-Fi-nätverk, och tryck sedan på Nästa steg . För att hoppa över anslutning till ett nätverk, tryck på Nästa steg .

**OBS!** Vissa Wi-Fi-nätverk uppmanar dig att ange en lösenkod.

- 6. Följ instruktionerna på skärmen för att konfigurera följande poster:
  - Google inställningar och tjänster
  - Google konto
- 7. Ställ in lokal datum och tid, och tryck på Avsluta för att öppna starsidan.
- 8. Tryck på **OK** på startsidan för att börja navigera på din telefonplatta.

# Android<sup>®</sup> låsskärm

# Lås upp enheten

Tryck och dra låsikonen till den olåsta ikonen.

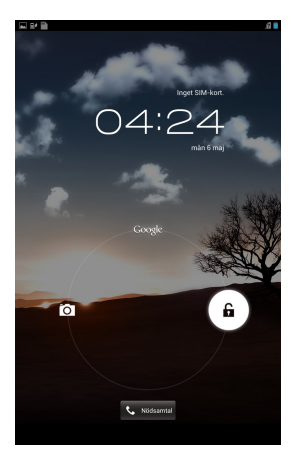

# Öppna kameraläget

Tryck och dra låsikonen till kameraikonen.

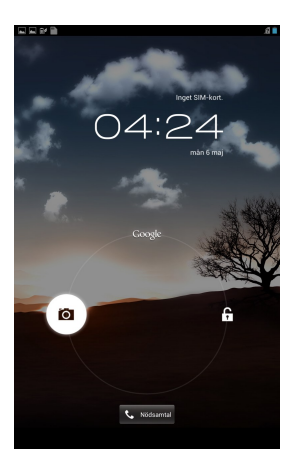

# Öppna nödnummersändaren

Tryck på 📞 Nodsamtal tför att ringa ett nödnummer.

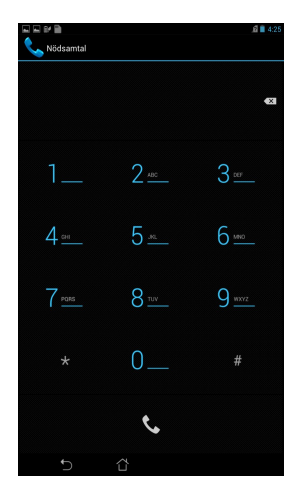

VIKTIGT! Nödnummer varierar mellan olika länder.

# Öppna Google Now

Tryck och dra låsikonen till den Google ikonen.

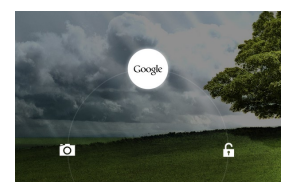

## **Google Now**

Google Now är din Fonepads personliga assistent som ger dig direkta uppdateringar om väderförhållanden, restauranger i närheten, scheman för flyglinjer, schemalagda möten och annan relaterad information baserat på din webbhistorik, synkroniserade kalender och påminnelser.

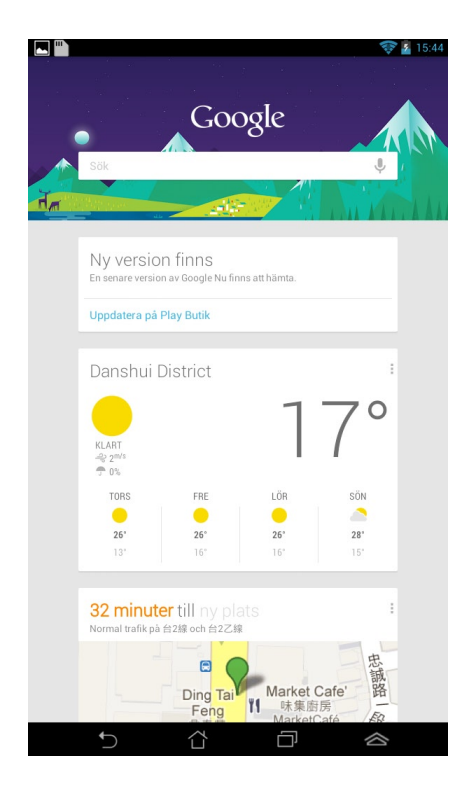

# **Startsida**

Öppna Google Text-sökning Visar lokal tid, datum, väderinformation och tidslarm. Tryck för att anpassa väderwidget-inställningar, plats, tidslarm och uppdateringsfrekvens.

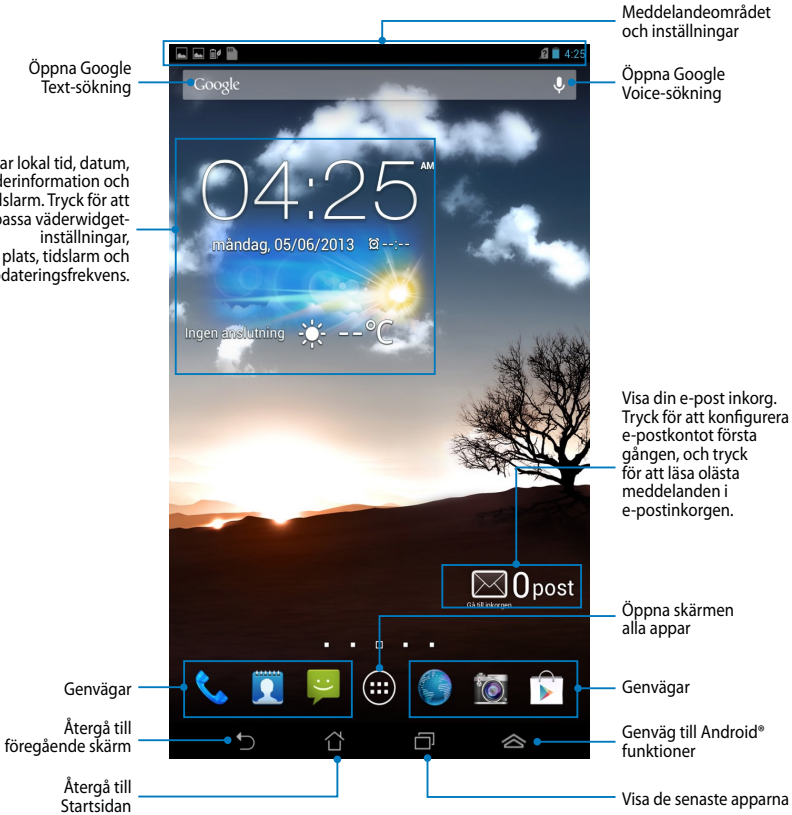
### Skärmvyer

Den inbyggda gravitationssensorn för din Fonepad aktiverar automatiskt skärmrotation beroende på hur du håller den. Du kan snabbt växla mellan liggande och stående vy genom att vrida din Fonepad åt vänster eller åt höger.

#### Liggande vy

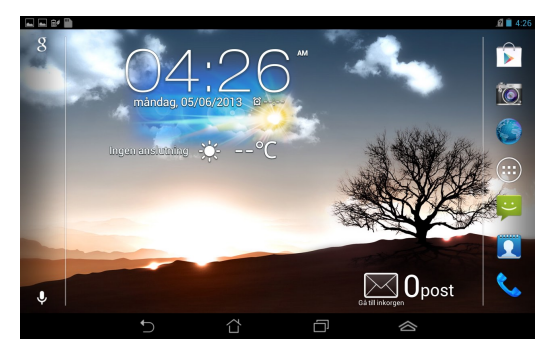

#### Stående vy

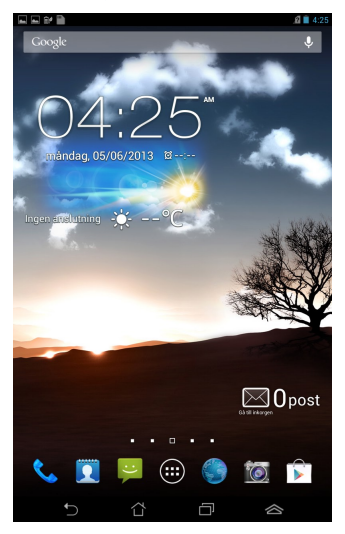

## Låsa skärmorienteringen

Som standard ändrar Fonepad skärmen automatiskt riktning från liggande till stående läge och vice versa beroende på hur du håller din Fonepad.

Du kan avaktivera denna automatiska funktionen för skärmrotation, följ dessa steg:

- 1. Klicka på (**III**) på startskärmen för att öppna skärmen alla appar.
- 2. Klicka på 🗾 > Tillgänglighet klicka sedan på Rotera skärmen automatiskt

för att avmarkera.

**OBS:** Du kan också aktivera/avaktivera funktionen för automatisk skärmrotation från **ASUS snabbinställning.** För ytterligare detaljer se sektionen **Inställningar**.

# Använda samtalsfunktion

## Ringa

För att ringa:

- 1. Klicka på 💊 på startsidan.
- 2. Tryck på knapparna för att ange ett nummer som du vill ringa.
- 3. Tryck på 📞 för att ringa upp.
- 4. Tryck på **f**ör att avsluta samtalet.

## Ställ in dina kontakter

För att ställa in dina kontakter kan du gära något av följande:

• Tryck på 🚺 från startsidan och välj **Create a new contact (skapa en ny** 

kontakt). Följ instruktionerna på skärmen för att lägga till en ny kontakt.

- Importera dina kontakter från ditt mikro-SIM-kort till telefonplattan. För att importera dina kontakter från ditt mikro-SIM-kort:
  - 1. Installera mikro-SIM-kortet i telefonplattan.

Tryck på 👤 från startsidan för att starta appen People.

2.

- Tryck på > Import/Export (importera/exportera) i övre högra hörnet på skärmen.
- 4. Tryck på **Import from SIM card (importera från SIM-kort)** och tryck för att välja vilken kontakt du vill importera till din telefonplatta.
- 5. Tryck på MPORTERA när du är klar.

# Koppla upp dig mot världen

## Koppla upp dig till Wi-Fi-nätverk

Wi-Fi trådlösa nätverksteknologi ger dig möjlighet att trådlöst utbyta över ett nätverk. För att använda Wi-Fi, aktivera Wi-Fi-funktionen på din Fonepad och anslut till ett trådlöst nätverk. Vissa trådlösa nätverk är slåst med en nyckel eller skyddat med digitala certifikat som kräver flera steg att ställa in, medan andra är öppna och du kan enkelt ansluta till dem.

OBS: Stäng AV Wi-Fi när du inte använder det, för att spara batteriström.

För att aktivera Wi-Fi och ansluta till ett Wi-Fi-nätverk:

1. Tryck på (\*\*\*) för att öppna skärmen All apps (Alla appar), och tryck på

Inställningar 🔜 .

- 2. För Wi-Fi-reglaget till ON (På). När du aktiverat den, söker Fonepad efter tillgängliga Wi-Fi-nätverk.
- 3. Tryck på ett nätverksnamn för att ansluta till det. Om nätverket är låst eller skyddat, blir du uppmanad att ange ett lösenord eller andra autentiseringsuppgifter.

**OBS:** Om din Fonepad hittar ett nätverk som tidigare varit ansluten till, ansluts du automatiskt till det.

### Använda Bluetooth

### Aktivera eller avaktivera Bluetooth på din enhet

Bluetooth är en trådlös standard som används för att utbyta data över korta avstånd. Bluetooth finns i många produkter, t.ex. smartphones, datorer, pekdatorer och hörlurar.

Bluetooth är väldigt praktiskt när man överför data mellan två eller flera enheter som är nära varandra.

Första gången du ansluter till en Bluetooth-enhet, måste den paras till din Fonepad.

NOTERA: Stäng av Bluetooth när du inte använder det, för att spara batteriström.

För att aktivera eller avaktivera Bluetooth i din Fonepad kan du göra något av följande:

- Klicka på (III) för att gå till skärmen Alla appar, och klicka sedan på Bluetooth-reglaget till ON (PÅ).
- Klicka i meddelandefältet för att visa fönstret ASUS Quick Settings (ASUS

snabbinställningar) klicka sedan på

#### Para din Fonepad till en Bluetooth-enhet

Innan du kan ansluta till en Bluetooth-enhet måste du föst para din Fonepad till den enheten. Enheterna förblir parade såvida inte du tar bort den parade anslutningen mellan dem.

Para din Fonepad till en enhet:

- Klicka på (III) för att öppna skärmen Alla appar, och tryck sedan på Skjut Bluetooth-reglaget till ON (PÅ).
- 2. Klicka på **Bluetooth** för att visa alla tillgängliga Bluetooth-enheter inom räckhåll.

#### NOTERINGAR:

- Om enheten du vill länka till saknas på listan, kontrollera att enhetens Bluetoothfunktion är PÅ och ställ in som identifierbar.
- Se den tekniska dokumentationen som följde med enheten för att se hur du sätter PÅ Bluetooth och hur du gör den oidentifierbar.

- 3. Om Fonepad har slutat söka innan din Bluetooth-enhet är klar, klicka på Search for devices (Sök efter enheter)
- 4. I listan över tillgängliga enheter trycker du på den Bluetooth-enhet du vill para med. Följ anvisningarna på skärmen för att slutföra parningen. Se vid behov dokumentationen som följde med enheten.

### Ansluta din Fonepad till en Bluetooth-enhet

När du länkat din Fonepad till en Bluetooth-enhet, kan du enkelt återansluta den manuellt igen, när den är tillbaka inom räckvidden.

Anslutning till en Bluetooth-enhet:

- Klicka på (III) för att öppna skärmen Alla appar, och tryck sedan på Skjut Bluetooth-reglaget till ON (PÅ).
- 2. Tryck på namnet på den länkade enheten i listan över parade enheter.

### Ta bort länk och konfigurera en Bluetooth-enhet

För att ta bort en länk eller konfigurera en Bluetooth-enhet:

- Klicka på (III) för att öppna skärmen Alla appar, och tryck sedan på Skjut Bluetooth-reglaget till ON (PÅ).
- 2. Klicka på **Bluetooth** klicka sedan på 🚅 bredvid den Bluetooth-enhet du vill ta bort parningen till eller vill konfigurera.
- 3. Från skärmen Paired Bluetooth device screen (skärmen Bluetooth parade enheter) kan du göra något av följande:
  - Tryck på **Unpair (ta bort parning)** för att ta bort parningen till enheten.
  - Klicka på **Rename (byt namn)** för att byta namn på Bluetooth-enheten.
  - Klicka på någon av profilerna i listan för att aktivera eller avaktivera profilen.
- 4. Klicka på 🅤 för att gå tillbaka till föregående skärm.

# Hantera appar

## Skapa app-genvägar

Få enkel åtkomst till dina favoritprogram genom att skapa app-genvägar på startskärmen.

För att skapa app-genvägar:

- 1. Tryck på (**III**) för att öppna skärmen All apps (Alla appar).
- 2. Från skärmen alla appar, klicka på och håll appikonen och dra den sedan till startskärmen.

## Ta bort app från hemskärmen

Frigör yta för nya app-genvägar genom att ta bort befintliga app-genvägar på startskärmen. För att ta bort app-genvägar:

- 1. Klicka på och håll kvar en app tills **X Ta bort** visas överst på skärmen.
- 2. Dra appen till X Ta bort för att ta bort den från startskärmen.

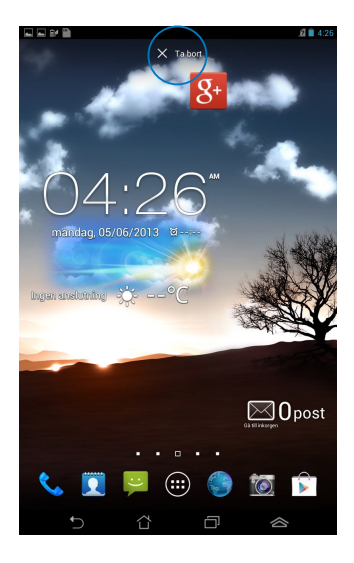

### Visning av app-info

Du kan visa detaljerad app-information medan du skapar en genväg för appen. Medan en app hålls på skärmen alla appar växlar skärmen till startskärmen och **App-info** visas överst på startskärmen. Dra appen till **App-info** för att visa dess detaljerade information.

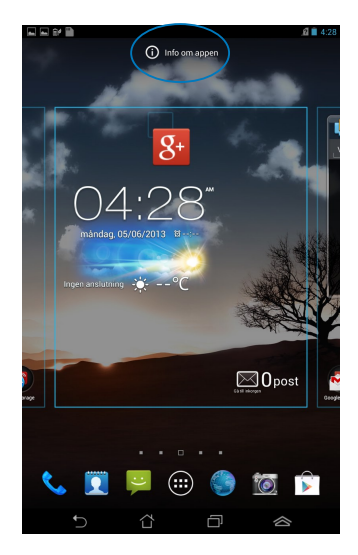

### Skapa en app-mapp

Du kan skapa mappar för att organisera genvägar på startskärmen.

För att skapa en appmapp:

1. På startskärmen klickar du på och drar en app eller genväg ovanpå en annan app tills en svart cirkel visas.

#### NOTERINGAR:

- Den skapade mappen visas i en svart cirkel.
- Du kan lägga till flera appar i mappen.
- 2. Klicka på den nya mappen och tryck på **Namnlös mapp** för att byta namn på mappen.

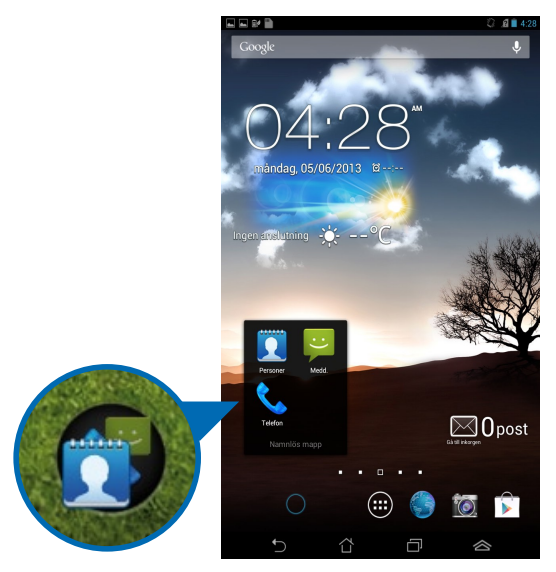

### Visning av appar under skärmen senaste

Skärmen Recents låter dig visa en lista med app-genvägar baserat på dina senast startade appar. Användning av skärmen Recents gör att du enkelt kan gå tillbaka till eller växla mellan de appar som du nyligen startat.

För åtkomst till skärmen Recents:

- 1. Klicka på 🗇 i nedre vänstra hörnet på startskärmen.
- 2. En lista visas med alla dina senast startade appar. Klicka på den app som du vill starta.

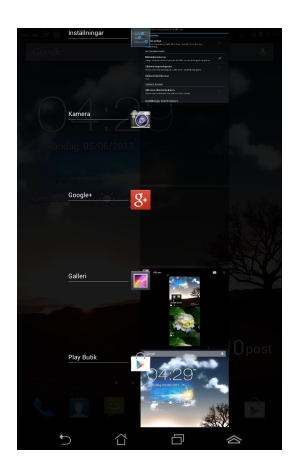

Visning av en senaste app-meny:

- 1. Tryck på och håll kvar en senaste app för att visa menyn.
- 2. För att ta bort appen från listan välj **Ta bort från listan.** För att visa dess information, välj **App-info.**

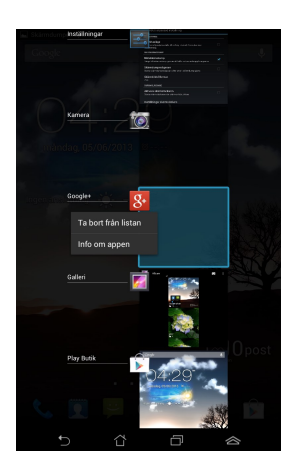

**NOTERA:** Du kan också ta bort en senaste app från listan genom att svepa den åt vänster eller höger.

### Aktivitetshanterare

ASUS Aktivitetshanterare visar en lista med senast körda funktionern och deras användning i procent av Fonepad. Du kan också öppna och stänga appar som körs individuellt eller stänga alla appar och funktioner på en gång med funktionen **Rengöring med ett klick**.

Hantering av uppgiftshanteraren:

- 1. Tryck på (III) för att öppna skärmen All apps (Alla appar). Klicka på WIDGETAR för att visa widgetmenyn.
- 2. Håll **ASUS Task Manager (ASUS aktivitetshanterare)** intryckt för att visa rutan ASUS Task Manager på startskärmen.

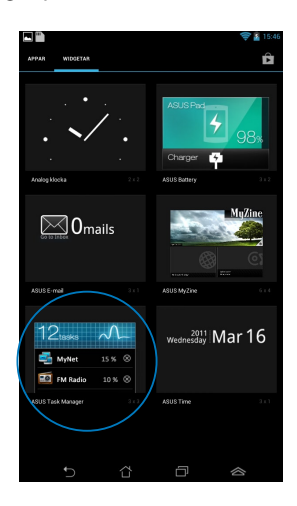

- 3. Tryck på och håll kvar widgeten för att visa storlekshållaren. Dra storleksklammern uppåt eller nedåt för att visa hela listan med uppgifter.
- 4. Klicka på 💿 x ikonen till höger för uppgiften för att stänga ned uppgiften. Klicka på **Rengöring med ett klick** för att stänga alla uppgifter som körs på en gång.

# Filhanterare

Filhanteraren låter dig enkelt hitta och hantera dina data på intern lagringsenhet eller anslutna externa lagringsenheter.

# Åtkomst till den interna lagringen

Så här kommer du åt den interna lagringsenheten:

- 1. Tryck på (**\*\*\***) för att öppna skärmen All apps (Alla appar).
- 2. Klicka på 🧮 > Intern lagringsplats i vänstra fönstret för att visa innehållet

i din Fonepad then klicka sedan på en post för att välja den. Om ett mikrokort är isatt, klicka på **MicroSD** för att visa innehållet på mikroSD-kortet.

3. Klicka på 🗔 för att återgå till rotkatalogen i Min lagring.

# Åtkomst till den externa lagringsenheten

Så här kommer du åt den externa lagringsenheten:

- 1. Svep ned meddelandefältet överst på skärmen för att visa meddelandeboxen.
- 2. Klicka på 🛄 för att visa innehållet på ditt mikroSD-kort. För att avmontera mikroSD-kortet från Fonepad, klicka på 📼.

**VIKTIGT!** Se till att du har sparat dina data som lagras på ditt mikroSD-kort innan du avmonterar mikroSD-kortet från Fonepad.

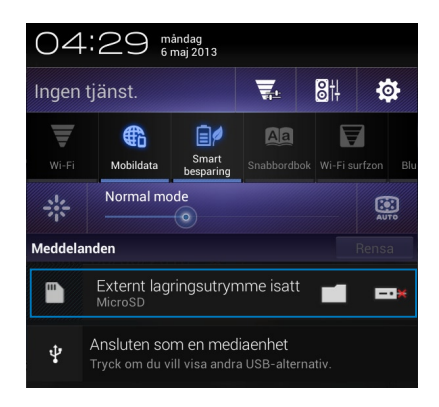

#### Anpassa ditt innehåll

Från filhanteraren kan du kopiera, klippa ut, dela och radera innehåller på din enhet och den installerade externa lagringsenheterna.

När du anpassar en fil eller mapp, markera rutan bredvid filen eller mappen och aktivitetsfältet visas i övre högra hörnet på skärmen.

#### NOTERINGAR:

- Aktiviteten visas endast om du anpassar en fil eller filer inuti mappen.
- Du kan också markera filen eller mappen och sedan dra och släppa den i önskad destinationsmapp.

|            | 🤝 💁 15:47                             |                  |
|------------|---------------------------------------|------------------|
|            | く dela   🖺 kopiera   🎖 klipp ut   🗐 📍 | — Aktivitetsfält |
| My Storage | / sdcard / Pictures /                 |                  |

### Inställningar

Inställningsskärm låter dig konfigurera inställningarna för Fonepad. Med denna systemmapp kan du konfigurera din Fonepads trådlösa anslutningsbarhet, hårdvaran, personligt, konto och systeminställningar.

Det finns två sätt att öppna skärmen Inställningar.

1. Från skärmen alla appar klickar du på 📑 för

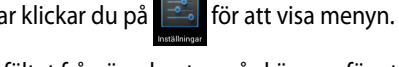

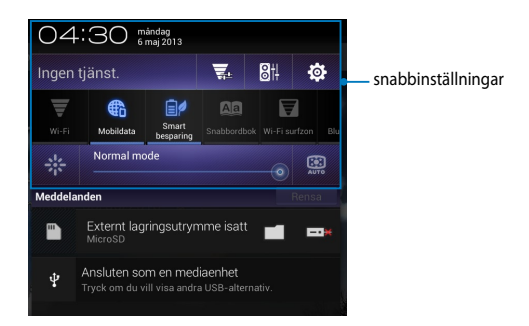

### ASUS snabbinställning

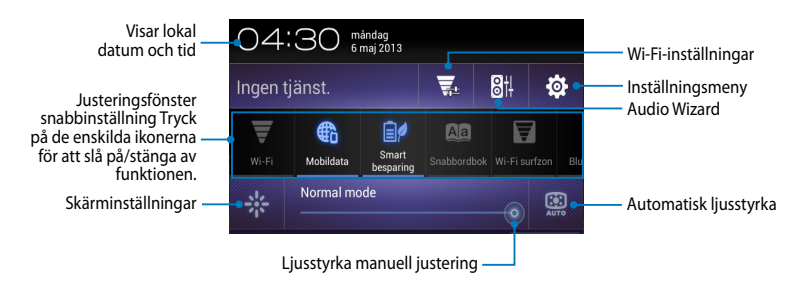

#### **ASUS Snabbinställningsfönster**

Klicka på de enskilda funktionsikonerna för att aktivera eller avaktivera dess funktion.

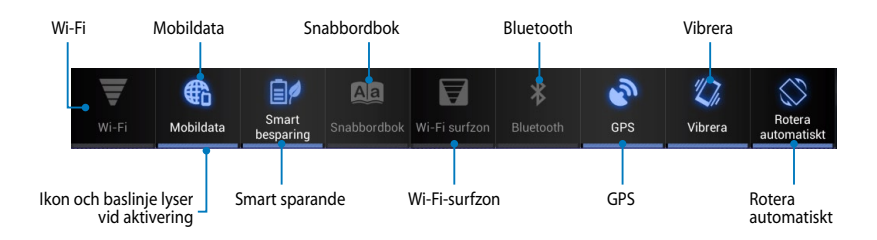

#### Meddelandefönster

Meddelandefönster kommer att visas under snabbinställning för uppmaningar eller uppdateringar av appar, inkommande e-post och tillämpningsstatus.

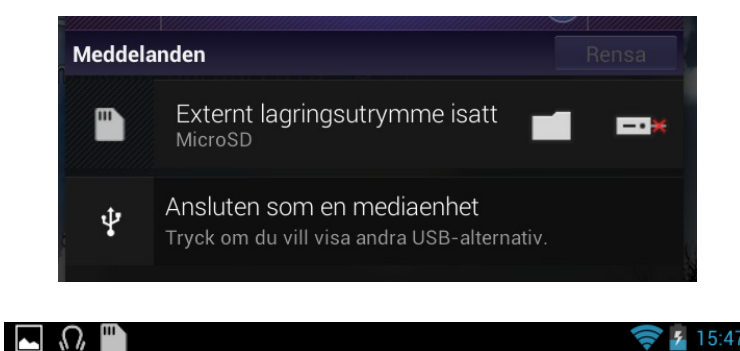

**NOTERA:** Svep meddelandet åt höger eller åt vänster för att ta bort posten från listan.

15:47

## Stänga av den bärbara pekdatorn

Du kan stänga av den Fonepad genom att göra något av följande:

- Tryck på strömbrytaren i ca två (2) sekunder, och när du blir uppmanad trycker du på **Stäng av** och därefter på **OK**.
- Om den Fonepad inte svarar, tryck på och håll kvar strömknappen i minst åtta (8) sekunder tills den Fonepad stängs av.

**VIKTIGT!** Att tvinga systemet att stängas av kan leda till dataförluster Se till att du säkerhetskopierar dina data regelbundet.

### Försätta den Fonepad i vila

För att försätta den Fonepad i viloläge, tryck en gång på strömknappen.

| Användarguide | ASUS | Fonepad |
|---------------|------|---------|
|---------------|------|---------|

Kapitel 4: Förinstallerade appar

# Funktioner hos förinstallerade appar

## Play Music (Play Musik)

Appen spela musik, ett integrerat gränssnitt för din musiksamling som låter dig spela upp din sparade musik som lagas intern eller från en installerad extern lagringsenhet.

Du kan blanda och spela alla musikfiler i slumpartad ordning eller bläddra och välja ett album för lyssning.

På startskärmen, klicka på 🝿 för att spela dina musikfiler.

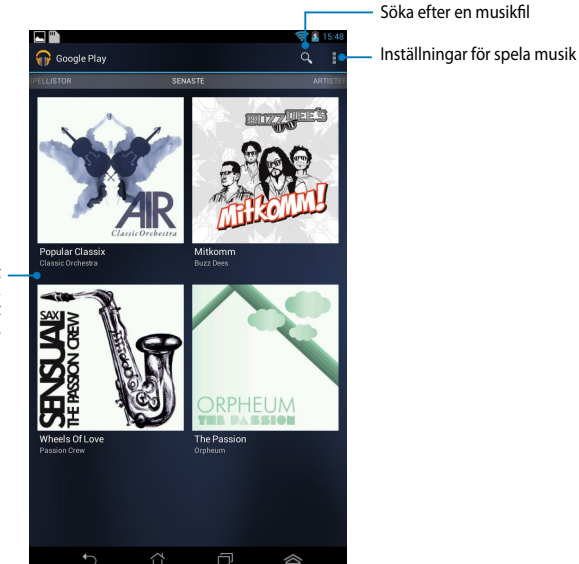

Rulla åt sidan för att visa musikfiler efter Recent (Senaste), Albums (Album), Songs (Sånger), Playlist (Spellista) och Genres (Genrer).

#### OBS:

Ljud- och videokodek stöds av Fonepad:

• Avkodare

Ljudcodec: AAC LC/LTP, HE-AACv1(AAC+), HE-AACv2(enhanced AAC+), AMR-NB, AMR-WB, MP3, FLAC, MIDI, PCM/WAVE, Vorbis, WAV a-law/mu-law, WAV linear PCM, WMA 10, WMA Lossless, WMA Pro LBR

Videokodek: H.263, H.264, MPEG-4, VC-1/WMV, VP8

• Kodare

Ljudkodek: AAC LC/LTP, AMR-NB, AMR-WB

Videokodek: H.263, H.264, MPEG-4

## Camera (Kamera)

Kamera-appen låter dig ta bilder och spela in videos med din Fonepad.

För att starta kamera-appen klicka på (🁥 på startskärmen, klicka sedan på 🔯

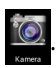

NOTERA: Bild- och videofilerna sparas automatiskt i galleriet.

## Kameraläge

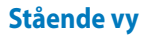

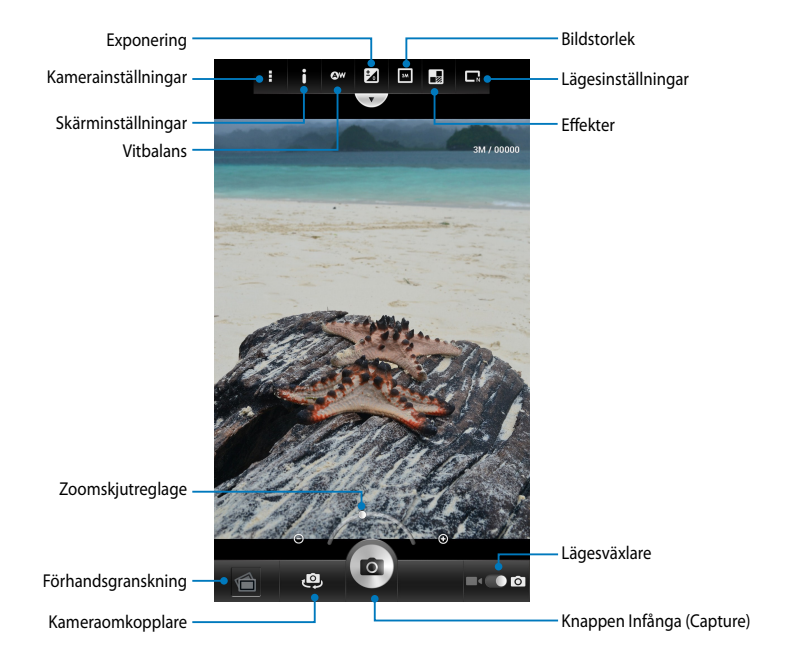

#### Liggande vy

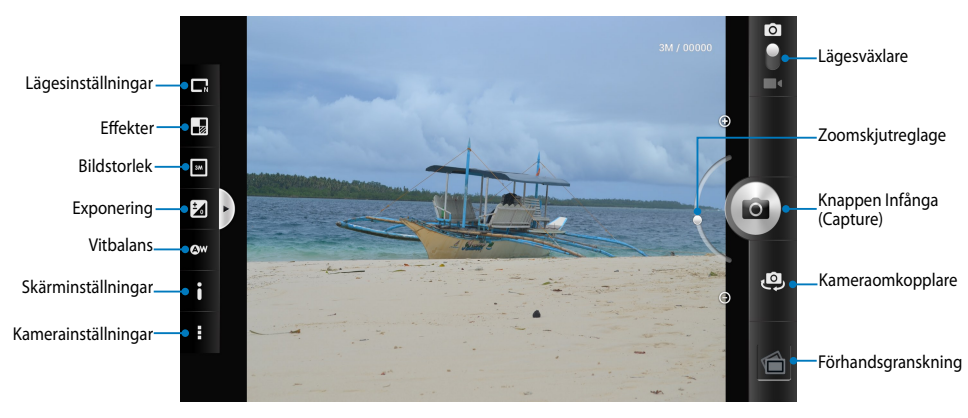

### Videoläge Stående vy

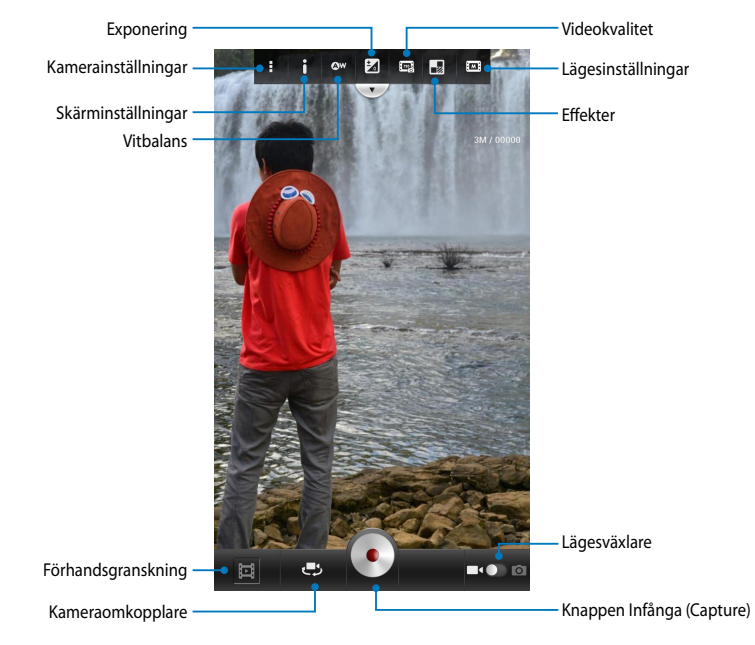

#### Liggande vy

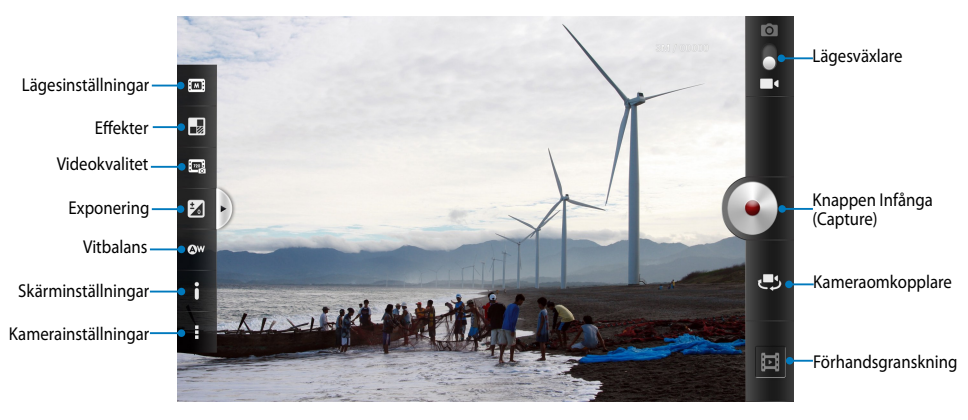

### Galleri

Visa bilder och spela upp videos på din Fonepad med galleriappen. Denna app låter dig också redigera, dela eller radera bilder och videofiler som lagras på din Fonepad. Från galleriet kan du visa bilder i ett bildspel eller klicka för att visa den valda bilden eller videofilen.

För att starta Galleri klicka på (\*\*\*\*) på startskärmen, klicka sedan på

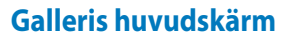

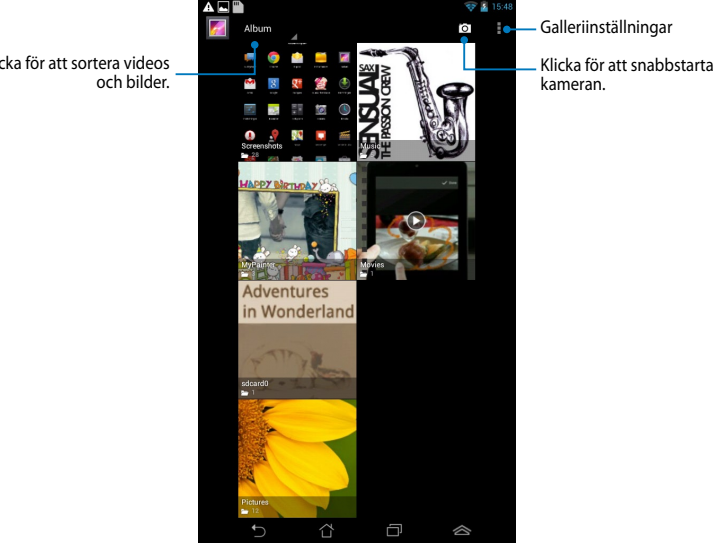

Klicka för att sortera videos

#### Dela och ta bort album

För att dela ett album, klicka på och håll kvar ett album tills ett verktygsfält visas överst på skärmen. Du kan ladda upp eller dela de valda albumen online eller radera dem från Fonepad.

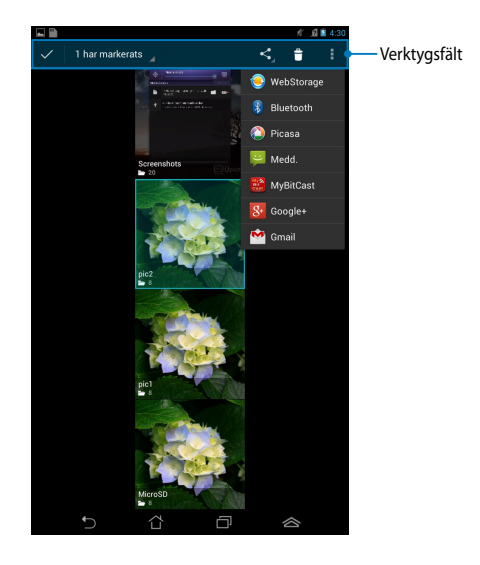

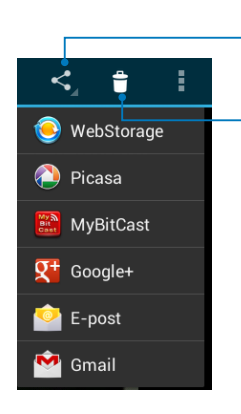

Klicka på denna ikon för att dela det valda albumet via ASUS Webstorage, Bluetooth<sup>®</sup>, Picasa<sup>®</sup>, Google+<sup>®</sup> eller Gmail<sup>®</sup>.

Klicka på denna ikon för att radera det valda albumet.

#### Dela, ta bort och redigera bilder

För att dela, redigera eller radera en bild, klicka för att öppna en bild och klicka sedan på bilden för att starta verktygsfältet överst på skärmen.

#### Dela bilder

Att dela en bild:

- 1. Öppna ett album från galleriskärmen som innehåller bilden som du vill dela.
- 2. Klicka för att välja och klicka sedan på < och välj från listan med delningsappar.

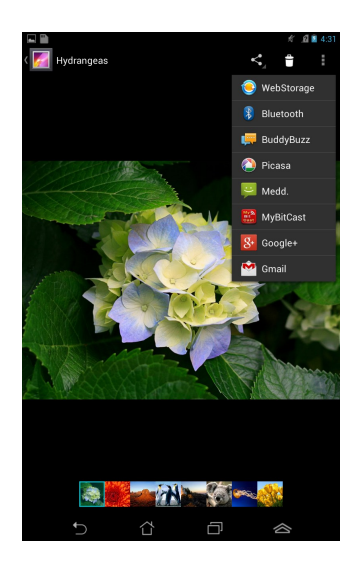

Dela flera bilder:

- 1. Öppna ett album från galleriskärmen som innehåller bilden som du vill dela.
- 2. Klicka på och håll kvar en bild och klicka sedan på de andra bilderna.
- 3. Klicka på < välj sedan från listan med delningsappar.

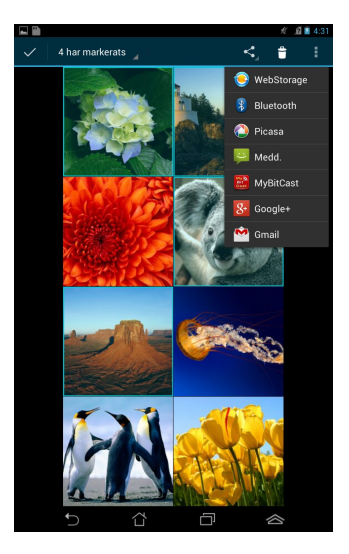

#### Redigera en bild

Att redigera en bild:

- 1. Öppna ett album från galleriskärmen som innehåller bilden som du vill redigera.
- 2. Klicka på en bild för att öppna och klicka sedan på **SRedigera**.
- 3. Klicka på redigeringsverktyget för att börja redigera.

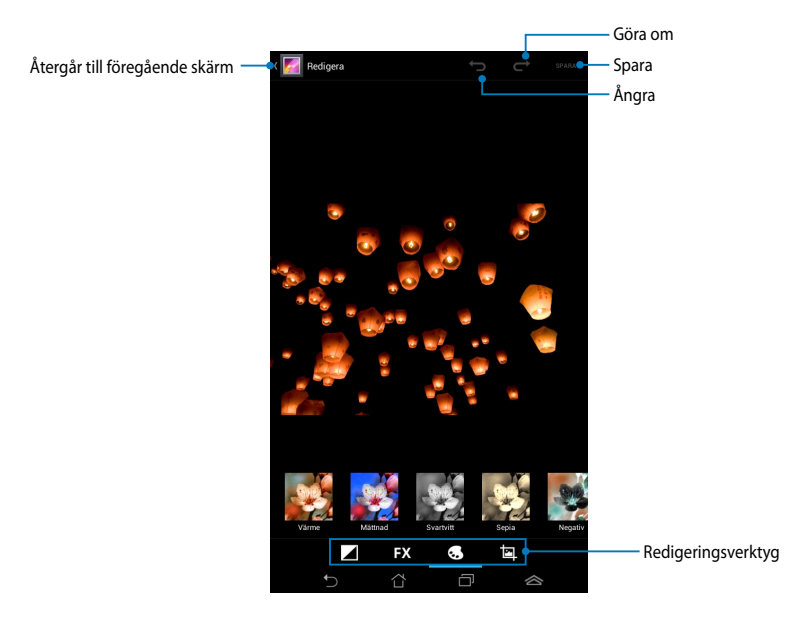

#### **Radera bilder**

Att radera en bild:

- 1. Öppna galleriskärmen och öppna ett album som innehåller bilden som du vill radera.
- 2. Klicka på en bild för att öppna och klicka sedan på 🇯 .
- 3. Klicka på **OK**.

För att radera flera bilder:

- 1. Öppna galleriskärmen och öppna ett album som innehåller bilden som du vill radera.
- 2. Klicka på och håll kvar en bild och klicka sedan på de andra bilderna.
- 3. Tryck på 🝵 tryck sedan på **OK**.

### Åtkomst till galleriwidget

Fotogalleri widget ger omedelbar åtkomst till dina favoritbilder eller album direkt från hemskärmen.

För att visa galleribildwidget på startskärmen:

- 1. Tryck på ( ) för att öppna skärmen All apps (Alla appar).
- 2. Klicka på **WIDGETAR** för att visa widgetmenyn.
- 3. Klicka på och håll **fotogalleri** tills widgetboxen flyttar till startskärmen och visar dialogrutan **Välj bilder**.
- 4. Välj ett alternativ från dialogrutan **Välj bilder** som du vill placera som en widget på startskärmen.

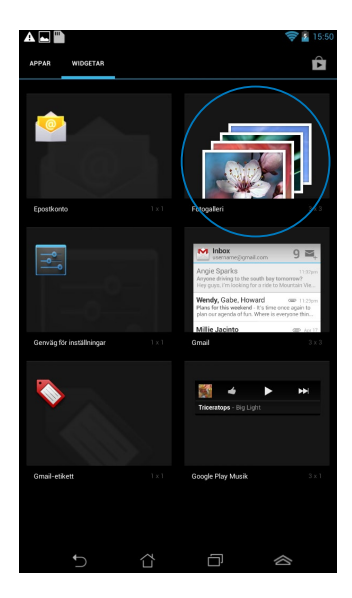

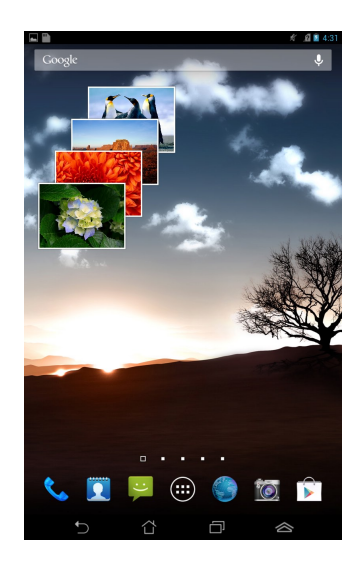

### Email (E-post)

E-postappen låter dig lägga till POP3, IMAP och Exchange konton så att du kan ta emot. skapa och bläddra bland e-post direkt från din Fonepad.

**VIKTIGT!** Du måste vara ansluten till internet så att du kan lägga till ett e-postkonto eller skicka och ta emot e-post från tillagda konton.

#### Installera ett e-postkonto

- 1. Tryck på (**\*\*\***) för att öppna skärmen All apps (Alla appar).
- 2. Tryck på **E-post** P för att starta e-postappen.
- På e-postappskärmen skriver du in din Epostadress och Lösenord, och trycker på Nästa.

**OBS:** Vänta medan ASUS Pekdator automatiskt kontollerar serverinställningarna för din inkommande och utgående e-post.

4. Konfigurera Kontoalternativ och tryck på Nästa.

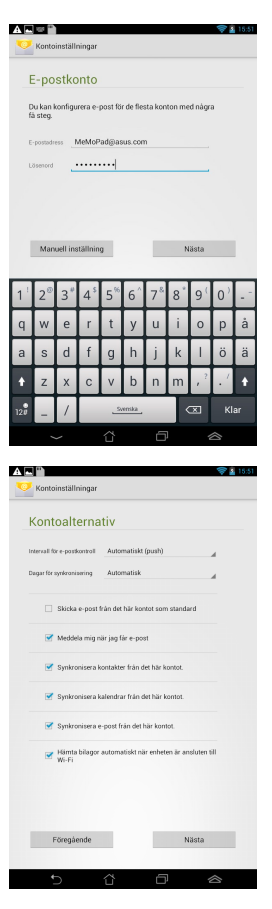

 Knappa in kontonamnet som du vill skall visas i det utgående meddelanden och klicka sedan på Nnästa för att logga in till din inkorg.

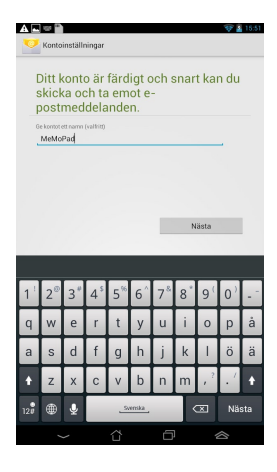

### Lägga till e-postkonton

För att lägga till e-postkonton:

- 1. Tryck på (**\*\*\***) för att öppna skärmen All apps (Alla appar).
- 2. Klicka på 🤷 och logga sedan in med ditt konto.
- Klicka på : > Inställningar. Tryck sedan på Add account (lägg till konto) längst upp till höger på skärmen.

| $\mathbf{M}^+$ | Ç |  |  |
|----------------|---|--|--|
| Inställningar  |   |  |  |
|                |   |  |  |

### Gmail

Med användning av Gmail-appen kan du skapa ett nytt Gmail-konto eller synkronisera ditt befintliga Gmail-konto så att du kan skicka, ta emot och bläddra bland e-post direkt från din Fonepad. Aktivering av denna app ger dig åtkomst till andra Google appar som kan kräva ett Google-konto, såsom Play Store.

### Ställa in ett användarkonto

Konfigurera ett Gmail-konto:

- Tryck på ( för att öppna skärmen All apps (Alla appar).
- 2. Klicka på 🌄 för att starta Gmail.
- Klicka på Befintlig och öppna befintlig
  E-postoch lösenord och klicka sedan på

#### OBS:

- Klicka på Nytt om du inte har ett Googlekonto.
- Vid inloggning måste du vänta en stund medan Fonepad kommunicerar med Googles servrar för att ställa in ditt konto.
- Använd ditt Google-konto för att säkerhetskopiera och återställa dina inställningar och data. Klicka på → för att logga in till ditt Gmail-konto.

VIKTIGT! Om du har flera andra e-postkonton utöver ditt Gmail-konto, kan du använda E-post för att spara tid och komma åt alla dina e-postkonton samtidigt.

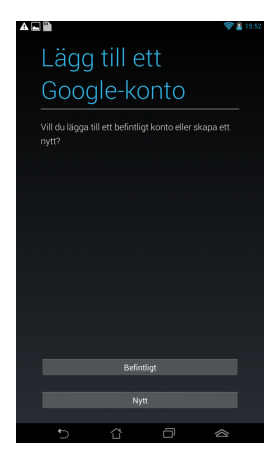

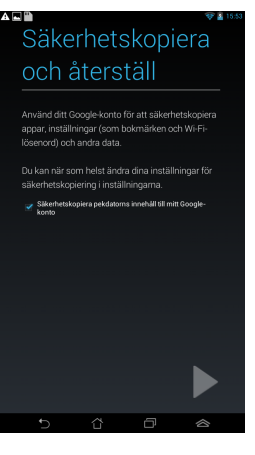

### **Play Store**

Få tillgång till många roliga spel och verktyg i spelbutiken med ditt Google-konto.

VIKTIGT! Du kommer endast åt spelbutik genom att logga in till ditt Google-konto.

### Åtkomst till spelbutiken

Åtkomst till spelbutiken:

1. Från startskärmen trycker du på Play Butik

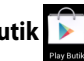

- 2. Om du redan har ett befintligt Google-konto, klicka på **Befintlig** och knappa in ditt e-postkonto och lösenord. Om du inte har något konto, klicka på **Nytt** och följ instruktionerna på skärmen för att skapa ett konto.
- 3. Efter inloggning kan du börja nedladdningen av appar från Spelbutiken och installera den på din Fonepad.

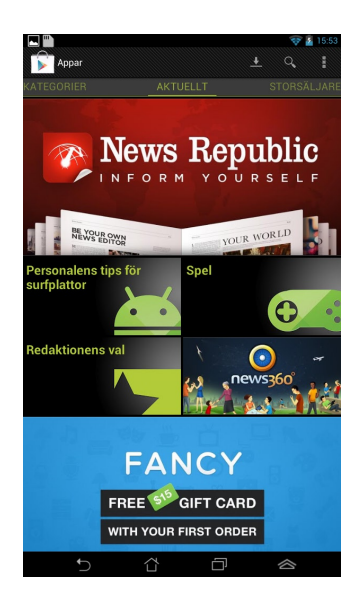

**VIKTIGT!** Ladda ned senaste Adobe Flash Player version 11.1.112.60 för Android<sup>®</sup> enheter.

#### OBS!

- Du kan inte återställa raderade program men du kan logga in med samma ID och ladda ner dem igen.
- Vissa program är gratis och vissa betalar man för med ett kreditkort.

### Maps (Kartor)

Google Maps låter dig visa och hitta platser etablissemang och få väganvisning. Den låter dig också kontrollera din nuvarande position och dela den informationen med andra.

#### Använda Google Maps

Att använda Google Maps:

- 1. Klicka på 💷 för att visa skärmen Alla appar, och tryck sedan på ૣ
- 2. Använd verktygsfältet överst på skärmen för att anpassa din sökning.

#### Stående vy

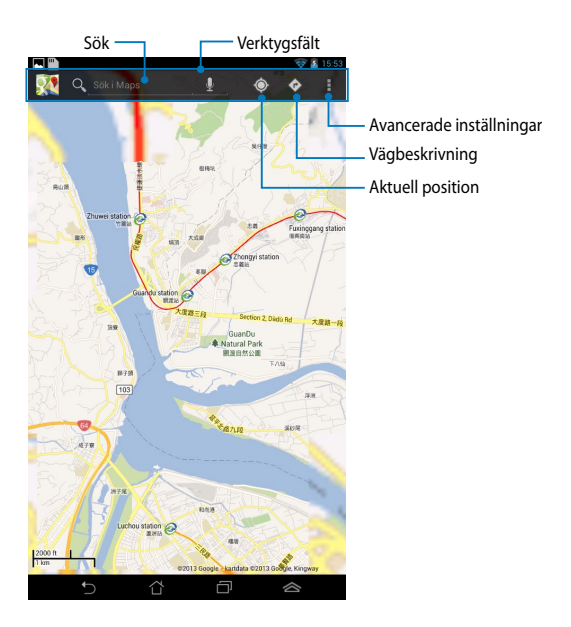
## Liggande vy

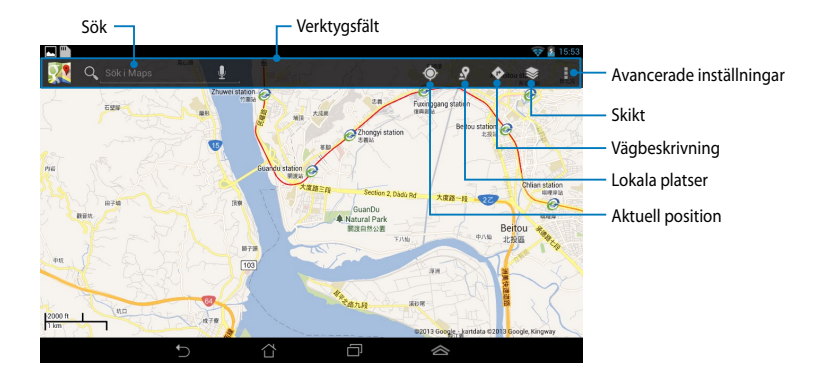

# **MyLibrary**

MyLibrary (Mitt bibliotek), ett integrerat gränssnitt för dina boksamlingar, ger dig möjlighet att placera och sortera e-böckerna som du köpt och hämtat efter titel, författare och datum.

För att starta MyLibrary, klicka på (\*\*\*) för att visa skärmen alla appar, klicka sedan

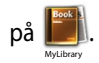

**VIKTIGT!** Du kan behöva Adobe Flash® spelare för att öppna som e-bok. Ladda ner Adobe Flash® -spelaren innan du använder MyLibrary.

OBS: MyLibrary stöder e-böcker i formaten ePub, PDF och TXT.

## MyLibrary huvudskärm

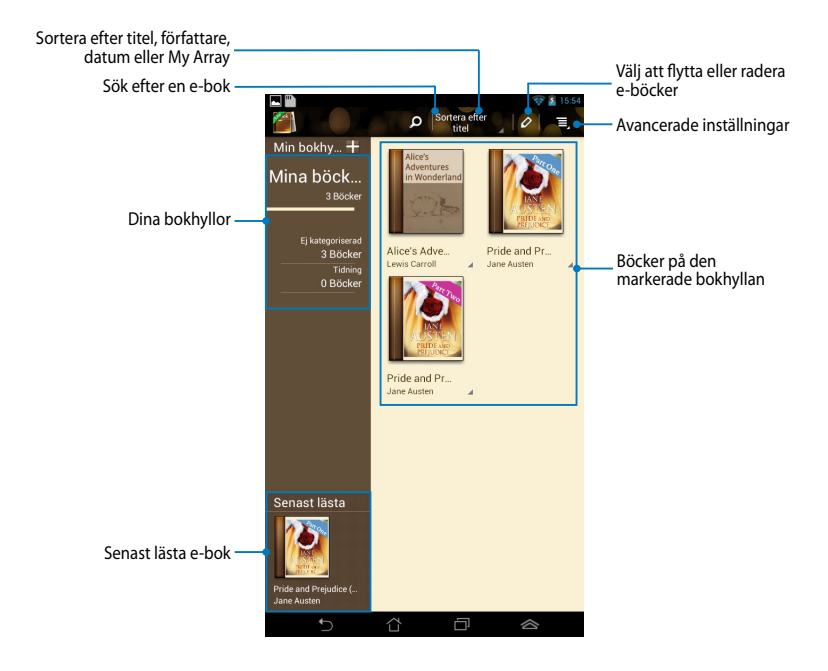

#### Läsa dina e-böcker

När du läser en e-bok, svep med fingret åt vänster för att fortsätta till nästa sida eller svep med fingret från väster till höger för att gå tillbaka till föregående sida.

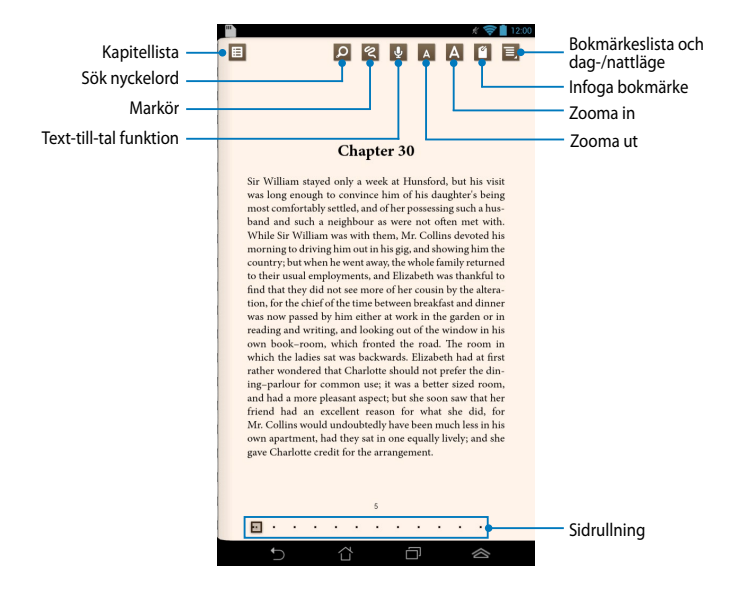

### Vända en sida

För att flytta till nästa sida svep från höger till vänster. För att gå tillbaka till föregående sida, svep från vänster till höger.

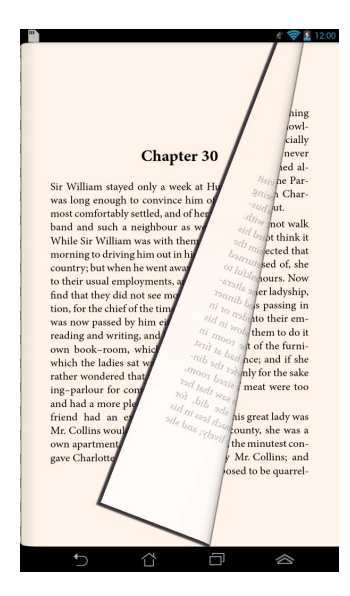

### Placera ett bokmärke

Bokmärket ger dig möjlighet att markera sidorna i boken, så att du lätt kan återvända till den senast lästa sidan.

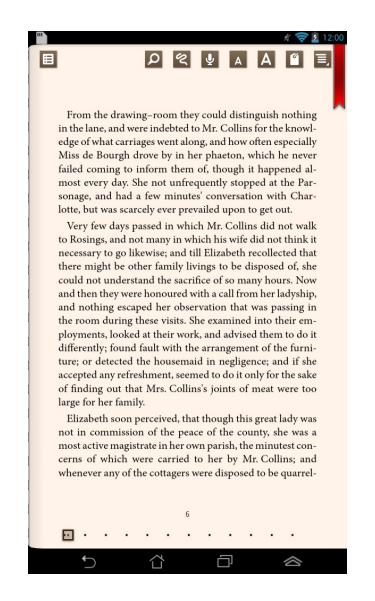

För att placera ett bokmärke:

- 1. Klicka någonstans på skärmen för att visa verktygsfältet.
- 2. Tryck på 🧉 för att markera sidan. Du kan även markera så många sidor du vill.
- För att visa de bokmärkta sidorna, klicka på > Bokmärkeslista och klicka därefter på sidan som du vill öppna.

### Notering på en sida

Genom att notera i dina e-böcker kan du se definitionen av ett ord, kopiera ett ord eller en fras, dela via e-post eller lyssna till text-till-tal funktionen.

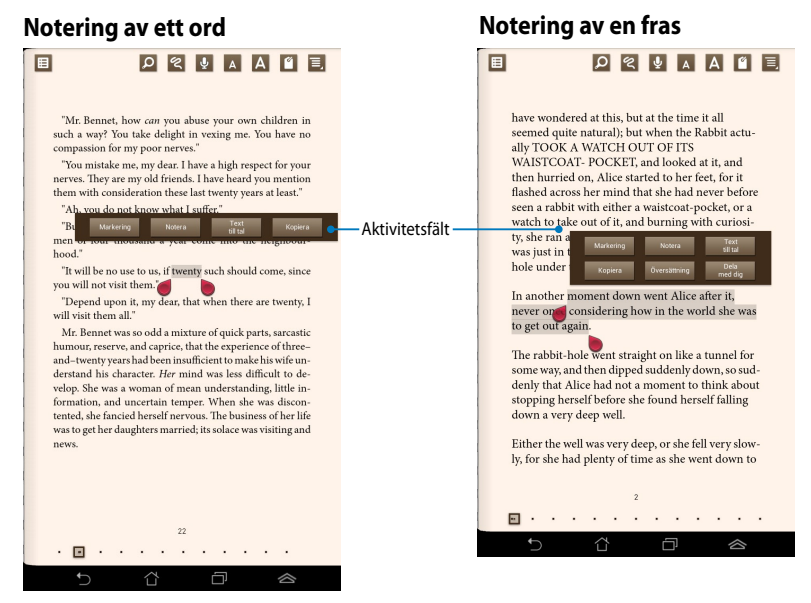

För att notera på en sida:

 Tryck och håll kvar önskat ord eller mening tills verktygsmenyn och ordboksnoteringen visas.

**OBS**! För att markera en fras, tryck och håll ett ord och glid med fingret för att välja. När du väljer en fras, visas inte lexikonnoteringen.

- 2. Välj mellan följande alternativ från aktivitetsfältet:
  - a. Tryck på Markering för att markera ordet eller frasen.
  - b. Tryck på Notera för att registrer det valda ordet eller frasen.
  - c. Klicka på Text till tal för att lyssna på det valda ordet eller frasen.
  - d. Tryck på **Kopiera** för att kopiera det valda ordet eller frasen och klistra in den i ett textprogram.
  - e. Klicka på **Share (dela)** för att dela en fras och välj sedan en app som du vill dela.
  - f. Tryck på **Translation (översättning)** för att visa översättningen av det valda ordet.

## SuperNote Lite

SuperNote är ett lättanvänt program som ger dig möjlighet att göra noteringar, skapa doodle, ta bilder och klistra in samt spela in ljud och videor för en mer interaktiv upplevelse.

Du kan också dela dina anteckningsböcker via ditt ASUS WebStorage konto.

För att starta SuperNote Lite på startsidan, tryck på 🎽 .

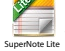

## SuperNote Lites huvudskärm

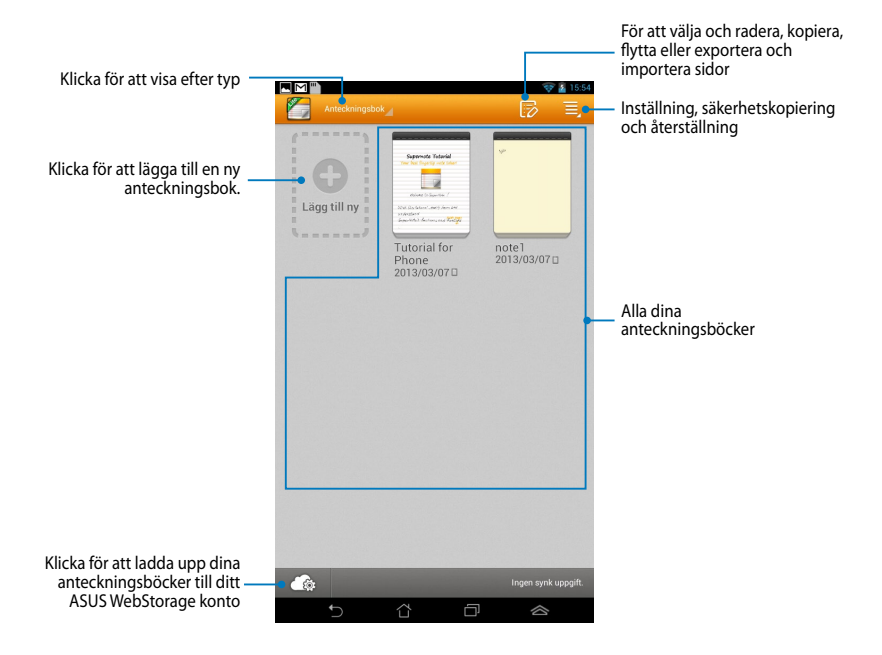

### Skapa en ny anteckningsbok

För att skapa en ny anteckningsbok:

- 1. Klicka på Lägg till ny.
- 2. Namnge filen och välj **För Pad** eller **För telefon** för sidstorlek.
- 3. Välj en mall. Den nya anteckningssidan visas direkt.

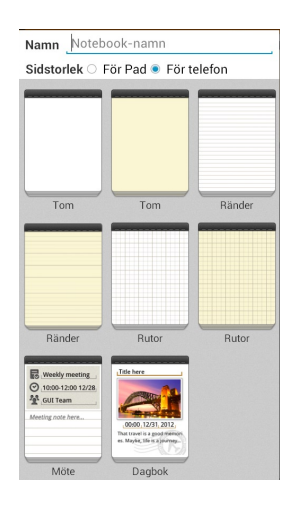

### SuperNotes nya gränssnitt för anteckningsbok

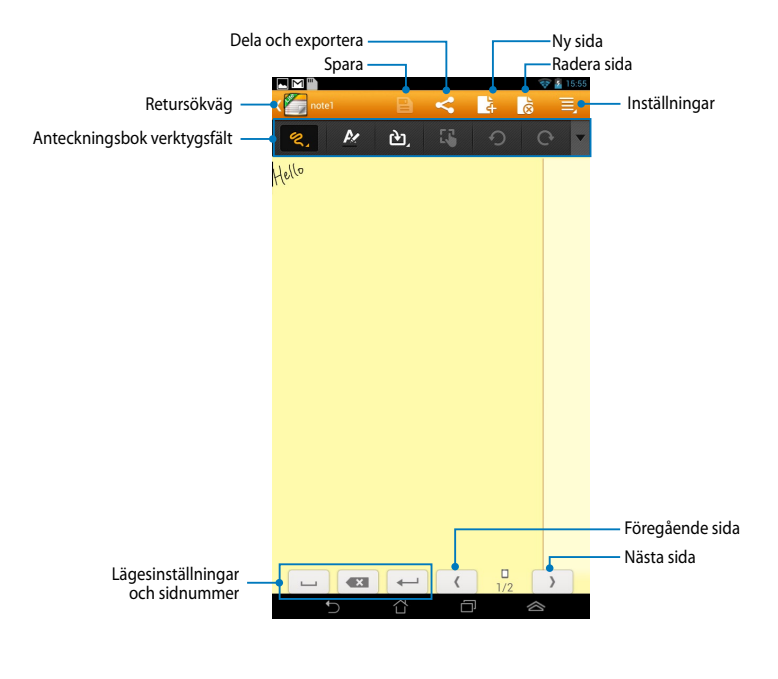

NOTERA: Lägesinställningarna och anteckningsbokens verktygsfält ändras när du klickar på 👹 läge, 🤠 läge eller ř läge.

### Anpassa din anteckningsbok

SuperNote ger dig möjlighet att vara kreativ med dina anteckningsböcker. Du kan välja flera verktyg från verktygsfältet som låter dig anpassa dina anteckningsböcker.

OBS! Verktygsfältets inställningar kan variera beroende på vilket läge du valt.

För att anpassa din anteckningsbok:

- 1. På SuperNotes huvudskärm, tryck på anteckningsboken som du vill anpassa.
- 2. Klicka på någon av ikonerna i verktygsfältet för att börja redigeringen av din anteckningsbok.

#### NOTERINGAR:

- För skriv läge klicka på ▼ i anteckningsbokens verktygsfält och klicka sedan på
   för riktlinjer för skrivsätt när så behövs.
- För lägena **skriv** och **typ** klicka på 🏄 välja text eller streckfärg och tjocklek.

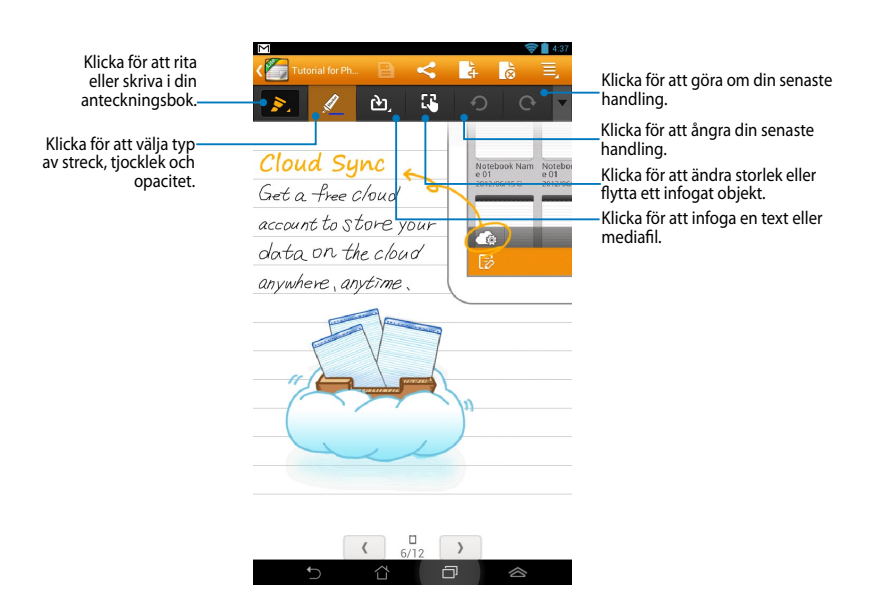

### SuperNote skrivskyddat läge

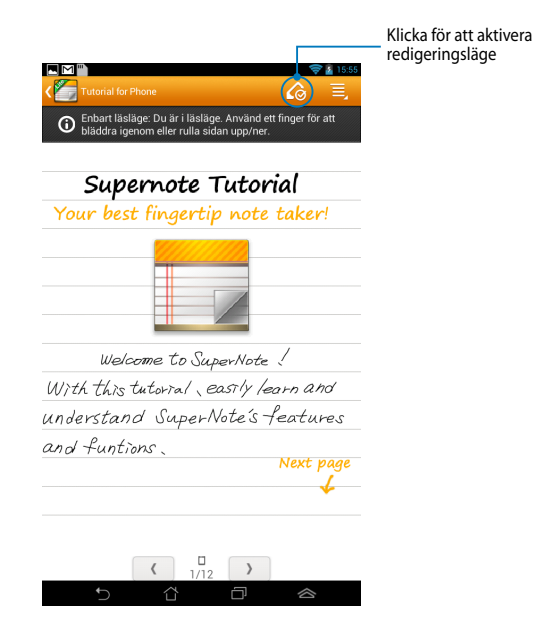

### Byt namn på din anteckningsbok

För att byta namn på din anteckningsbok:

- 1. På SuperNotes huvudskärm, klicka på och håll kvar anteckningsboksfilen och klicka sedan på **Byt namn**.
- 2. Knappa in filnamnet och tryck sedan på **OK**.

### Dölja anteckningsboken

För att dölja din anteckningsbok:

- 1. I SuperNotes huvudskärm, klicka på och håll kvar anteckningsboksfilen och klicka sedan på Lås för att dölja.
- 2. Knappa in lösenordet och klicka sedan på OK.

#### NOTERA:

- Du kommer att uppmanas att knappa in ett nytt lösenord när du döljer anteckningsboken första gången.
- För att visa den dolda anteckningsboken på huvudskärmen klicka på sedan på Visa information om anteckningsboken.

## Radera din anteckningsbok

För att radera din anteckningsbok:

- 1. I SuperNotes huvudskärm, klicka på och håll kvar anteckningsboksfilen och klicka sedan på **Ta bort**.
- 2. Klicka på Ta bort för att bekräfta raderingen av anteckningsboken.

## **ASUS Studio**

ASUS Studio är en app som låter dig hantera bilderna och de videos som sparats i din Fonepad. Med ASUS Studio kan du bläddra bland och sortera dina bilder och videos, redigera bilder och använd filtereffekter, skapa personliga album och dela dem via e-post eller på sociala nätverksplatser.

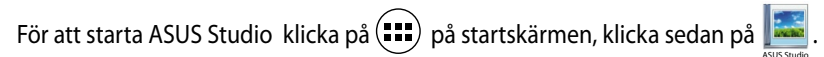

## ASUS Studio huvudsida

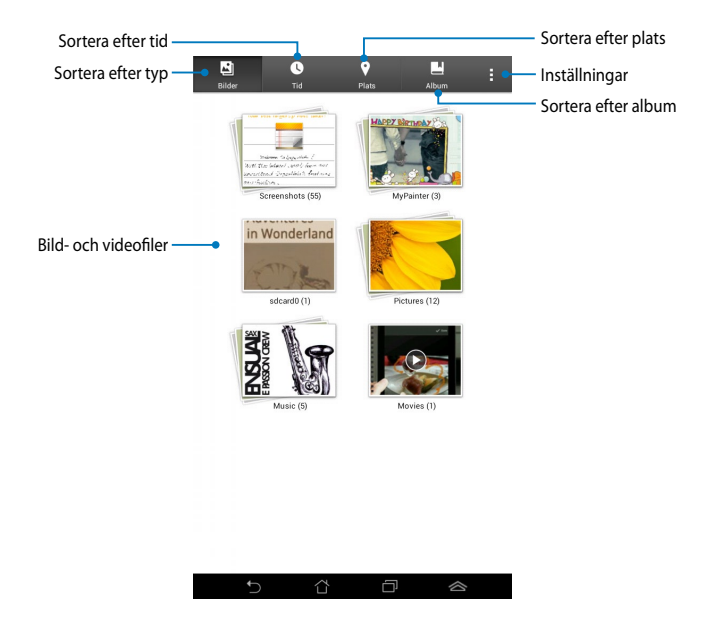

#### Visa dina sparade bilder

För att visa dina bilder, klicka på ett fotoalbum och svep sedan med fingret upp eller ned för att rulla bland dina sparade bilder.

#### Titta på dina sparade videos

För att titta på dina sparade videos, klicka på ett videoalbum och klicka sedan för att välja och titta på videon.

### Anpassa dina sparade bilder

För att anpassa en bild öppna albumet som innehåller bilder som du vill anpassa och klicka bilden för att välja den och starta verktygsfältet.

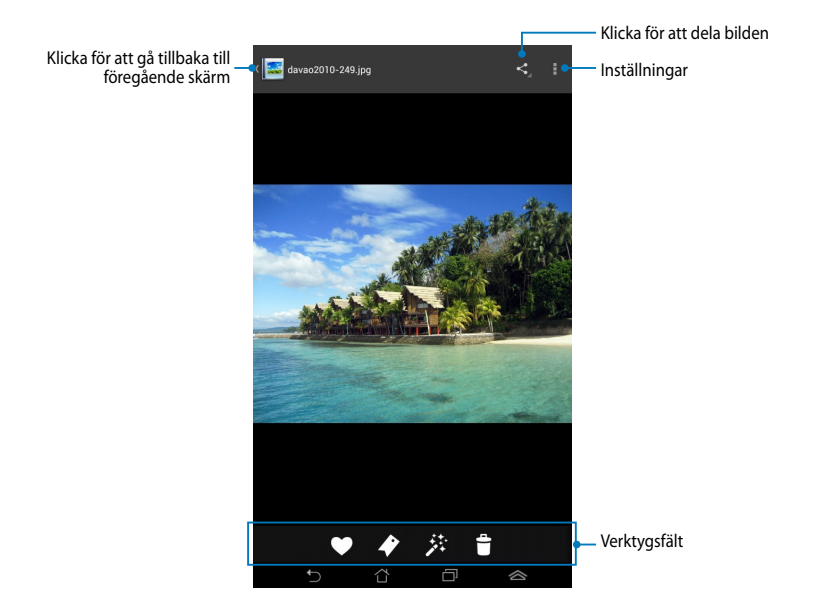

Verktygsfältet innehåller följande funktioner:

- Klicka för att lägga till bilden som favorit.
- Klicka för att tagga bilden och välj en kategori.
- 🔅 Klicka för att redigera bilden.
- 🕆 Klicka för att radera bilden.

## Redigera en bild

Att redigera en bild:

- 1. Klicka på 🧩 på verktygsfältet.
- 2. Klicka på redigeringsverktyget för att börja redigera.

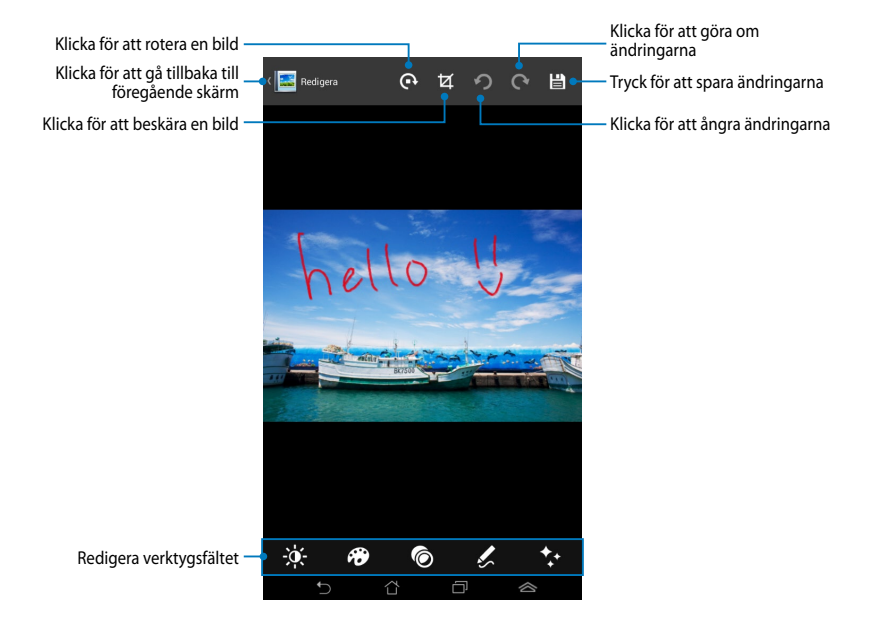

## **BuddyBuzz**

BuddyBuzz är en ASUS-exklusiv social nätverksamling som ger dig åtkomst till dina många sociala nätverkskonton på ett ställe. Med BuddyBuzz kan du växla mellan dina sociala nätverkskonton såsom Facebook, Twitter och Plurk.

**NOTERA:** Se till att du registrerar dina sociala nätverkskonton när BuddyBuzz används första gången.

## Använda BuddyBuzz

Att använda BuddyBuzz:

- 1. På startsidan klickat du på 💷 klicka sedan på 믖 .
- 2. Klicka på ▶starta BuddyBuzz för att starta BuddyBuzz huvudskärm.

## BuddyBuzz huvudskärm

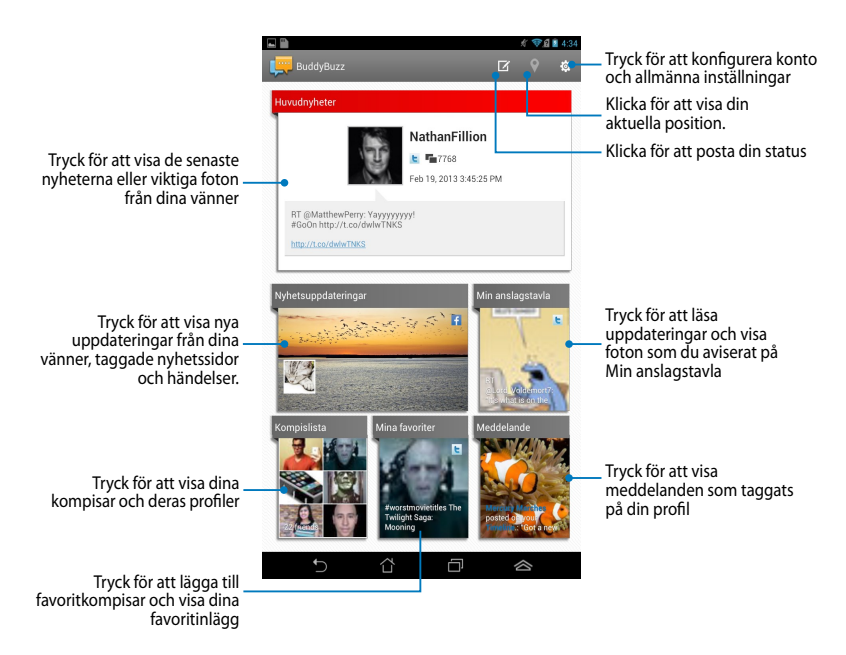

# Audio Wizard (ljudguiden)

AudioWizard låter dig anpassa ljudlägena för din Fonepad för en klarare ljudutmatning som passar aktuella användarscenarios.

För att starta Audio Wizard klicka på 📰 på startskärmen och klicka sedan på

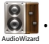

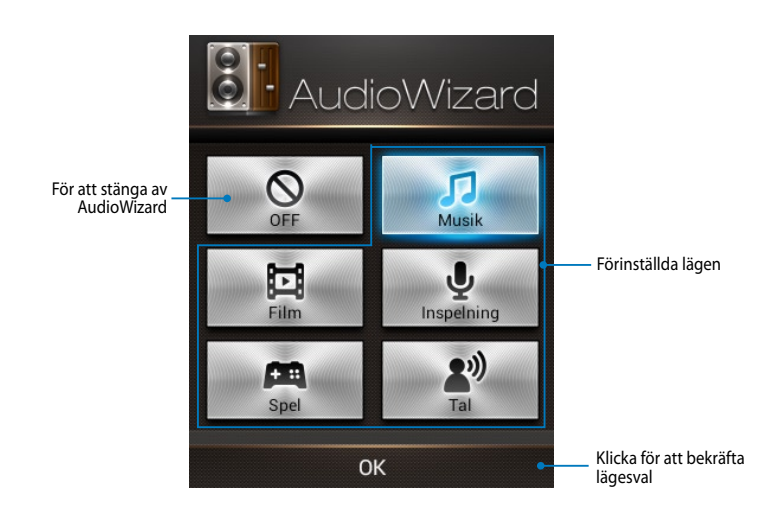

## Använda AudioWizard

Använda AudioWizard:

1. I fönstret AudioWizard klicka på det ljudläge som du vill aktivera.

**NOTERA:** Klicka på **OFF (AV)** om du vill avaktivera något av ljudlägena som du tidigare sparat.

2. Klicka på **OK** för att spara det aktuella ljudläget och stänga AudioWizardfönstret.

# **MyPainter**

MyPainter är en ASUS-exklusiv målnings-app som låter dig skapa en bildfil eller lägga till kalligrafi, effekter och bilder till en befintlig bildfil.

För att starta Audio Wizard klicka på (===) på startskärmen och klicka sedan på

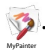

## **MyWorks skärmen**

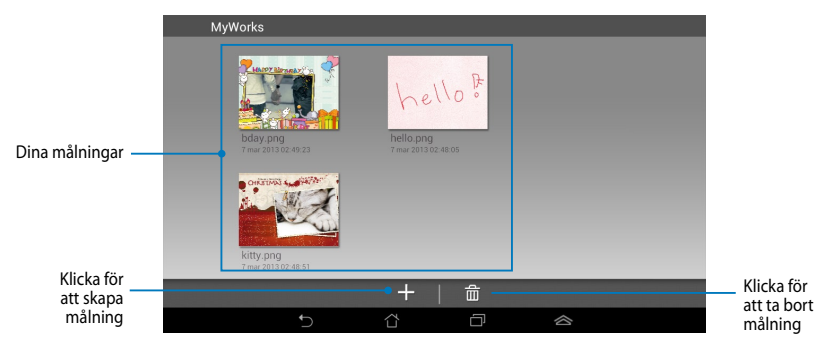

## Skapa en målning

Att skapa en målning:

- 1. På MyWorks skärmen, klicka på +.
- 2. Klicka för att välja en mall på mallskärmen.

| Välj en mall     |                 |                                    |                   |
|------------------|-----------------|------------------------------------|-------------------|
|                  |                 |                                    |                   |
| Suddig vit       | Pastellblå      | Babyrosa                           | Ljusgul           |
| Good Lock        |                 | CHRISTINGS Strategy and the second |                   |
| Gratulationskort | Fodelsedagskort | JUIKOIT                            | Valj toto som duk |
|                  |                 |                                    |                   |

## MyPainter redigeringsskärm

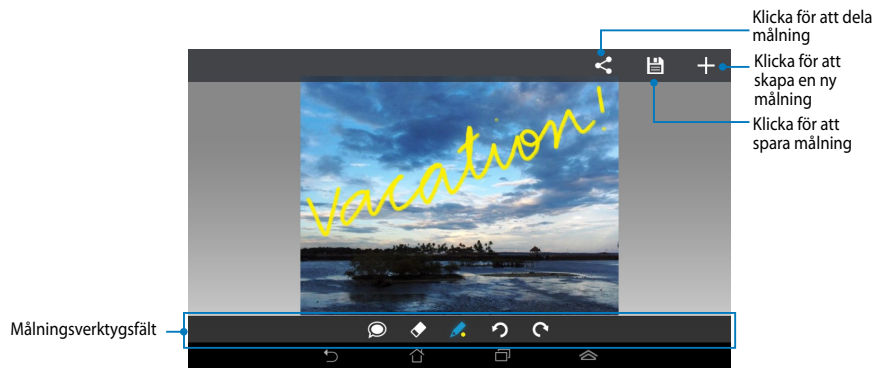

## Redigera en målning

Att redigera en målning:

- 1. Klicka för att välja en målning på skärmen MyWorks.
- 2. Klicka på redigeringsverktyget för att börja redigera.

# **App Locker**

App Locker är en säkerhetsapp som låter dig skydda dina privata appar från obehörig användning.

## Använda App Locker

Använda App Locker:

- 1. På startsidan klickat du på 💷 klicka sedan på 🗖
- 2. Klicka på Start för att ställa in ditt lösenord.

| Ange lösenordet                    |    |  |
|------------------------------------|----|--|
| Skapa ett lösenord för App Locker. |    |  |
| Nytt lösenord:                     |    |  |
| 4-12 alfanumeriska tecke           | n  |  |
| Bekräfta nytt lösenord:            |    |  |
| 4-12 alfanumeriska tecken          |    |  |
| Avbryt                             | ок |  |

3. Tryck på **OK** för att fortsätta till skärmen App Locker.

#### App Locker-skärmen

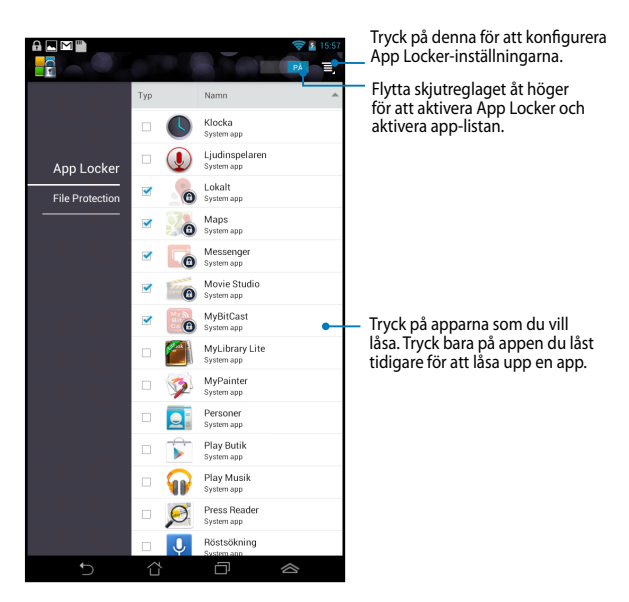

#### OBS:

- Lås kommer att visas på de låsta apparna på startskärmen.
- Du kommer att tillfrågas om ditt lösenord varje gång som du vill komma åt de låsta apparna.

# App säkerhetskopierin

App Backup ger dig möjlighet att säkerhetskopiera och lösenordsskydda dina installerade appar och data på telefonplattans interna eller externa lagringsutrymme. Den här appen ger dig också möjlighet att återställa de appar och data som du tidigare raderat från telefonplattan, efter att enhetens inbyggda programvara uppdaterats, eller när enheten återställts till standardinställningarna.

För att starta App Backup, klicka på 💷 på startskärmen och klicka sedan på 🌅 .

#### VIKTIGT!

- App Backup kan inte återställa appar utan en kontocertifiering.
- Innan du uppdaterar enhetens inbyggda programvara eller återställer den till standardinställningarna måste du se till att du har säkerhetskopierat dina appar och data till ett mikro-SD-kort.

**OBS!** Du måste ange ditt lösenord för att återställa dina appar och data.

### Säkerhetskopiera listskärmen

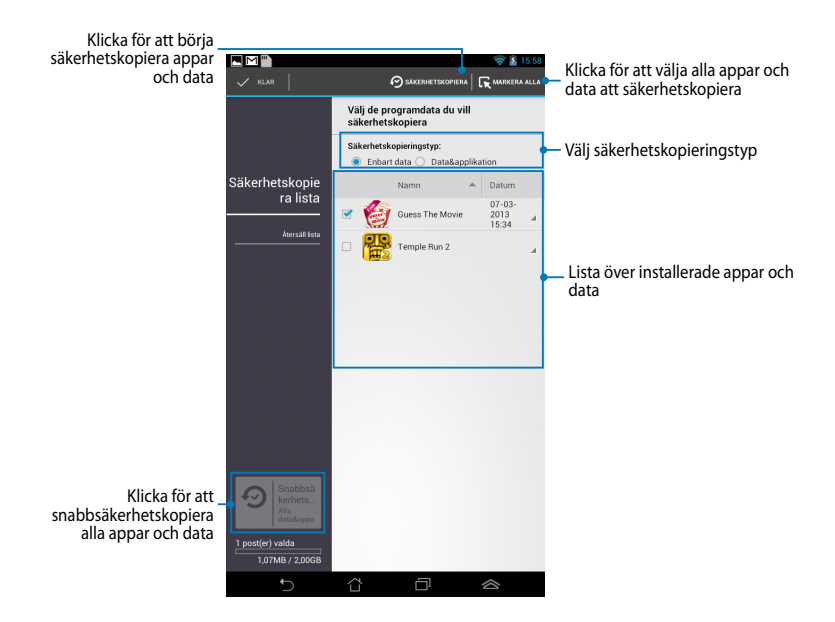

## Säkerhetskopiera dina appar och data

För att säkerhetskopiera dina appar och data:

- 1. På App Backup huvudskärm klicka på **Säkerhetskopie** i vänstra fönstret för att visa listan med installerade appar och data.
- 2. Markera de appar som du vill säkerhetskopiera och klicka sedan på

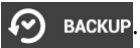

 Knappa in filnamnet för din säkerhetskopierade fil och klicka sedan på OK.

> NOTERA: Om du vill spara en kopia av din säkerhetskopierade fil markera kopiera säkerhetskopierad fil i: klicka sedan på 🖸 för att välja mapp.

| Skapa en ny säkerhetskopierad fil                                                |    |  |
|----------------------------------------------------------------------------------|----|--|
| Filnamn:<br>(Filnamnet kan inte innehålla följande tecken: \/:*?"<>})<br>backup1 |    |  |
| Spara i:<br>/sdcard0/ASUS/App_Backup/                                            |    |  |
| Removable/MicroSD                                                                |    |  |
| Avbryt                                                                           | ОК |  |

 Ställ in ett lösenord för denna säkerhetskopierade fil klicka sedan på OK.

| 🔎 Lösenord         |    |
|--------------------|----|
| Ange lösenord:     |    |
| ····               |    |
| Bekräfta lösenord: |    |
| 📝 Spara lösenordet |    |
| Avbryt             | ОК |

 Klicka på **OK** för att fortsätta med säkerhetskopieringen av applikationen.

#### ▲ Säkerhetskopierar applikation

Säkerhetskopieringsprocessen kan ta en stund.

Stäng inte av enheten och använd heller inte det valda säkerhetskopierade programmet. Ta inte bort den externa lagringsenheten under denna tid.

Vill du fortsätta?

Visa inte detta meddelande igen.

Avbryt

ОК

6. När säkerhetskopieringsprocessen är klar klicka på **OK**.

#### Säkerhetskopieringen har slutförts

| backup | 1.abu har skapats.             | 1 Slutförd<br>0 Har misslyckats |
|--------|--------------------------------|---------------------------------|
| Ċ      | Guess The Movie<br>v.1.2345678 | ø                               |
|        | ОК                             |                                 |

## Skärmen med återställningslistan

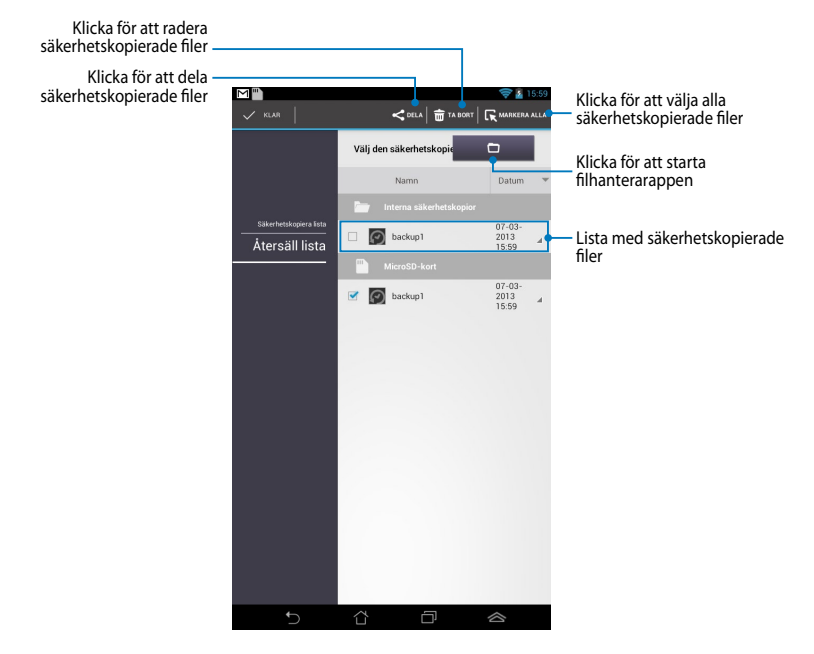

## Återställning av dina appar och data

Att återställa dina appar och data:

- 1. På App Backup huvudskärm klicka på **Återsäll lista** i vänstra fönstret för att visa listan med säkerhetskopierade filer.
- 2. Klicka på den fil som du vill återställa och klicka sedan på **OK**.

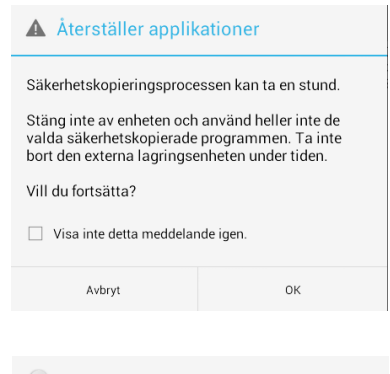

 Knappa in lösenordet du ställe in när du skapade den säkerhetskopierade filen och klicka sedan på OK.

| 💭 Lösenord                                                      |    |  |
|-----------------------------------------------------------------|----|--|
| Den säkerhetskopierade filen är skyddad. Skriv in<br>lösenordet |    |  |
| Lösenord:                                                       |    |  |
| Avbryt                                                          | ОК |  |

4. Klicka på den fil som du vill återställa och klicka sedan på **OK**.

#### backup1

Säkerhetskopian innehåller dessa applikationer. Välj alla objekt vars data du vill återställa.

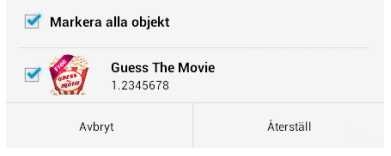

 Klicka på **OK** för att fortsätta med återställningen av appar i ditt system.

#### Återställer applikationer

Återställningsprocessen kommer att ersätta dina tidigare lagrade data. Fortsätt?

Avbryt

ОК

6. När återställningsprocessen är klar klicka på **OK**.

#### Återställningen har slutförts

| backup   | 1.abu är återställd.           | 1 Slutförd<br>0 Har misslyckats |
|----------|--------------------------------|---------------------------------|
| <b>E</b> | Guess The Movie<br>v.1.2345678 | 0                               |
|          | ОK                             |                                 |

# Widgets (Widgetar)

Widgetar är miniappar som ger dig möjlighet att enkelt komma åt användbara och roliga applikationer på telefonplattans startsida.

För att visa widgetar, klicka på (\*\*\*\*) på startskärmen, klicka sedan på WIDGETAR.

## Visning av en widget på startskärmen

Svep med fingret åt vänster eller höger på widgetskärmen för att välja en widget. Klicka och håll kvar den valda widgeten, dra den sedan till startskärmen.

#### VIKTIGT!

- Du kan bli uppmanad att utföra fler aktiviteter (t.ex. registrering, aktivering) innan du kan använda en vald widget.
- Om det inte finns tillräckligt utrymme på skärmen där du placerat en widget, kommer den inte att läggas till på skärmen.

### Borttagning av en widget på startskärmen

Från startskärmen, klicka på och håll kvar widgeten tills **X Ta bort** visas. Utan att lyfta fingret, dra widgeten till **X Ta bort** för att ta bort widgeten från startskärmen.

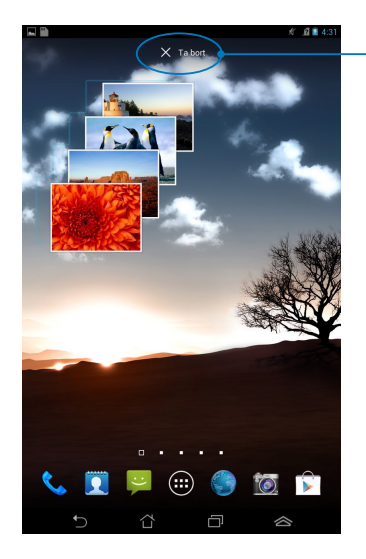

Borttagning av en widget på startskärmen

# **ASUS Battery (ASUS batteri)**

ASUS batteri är en speciell widget som designats för att visa batteristatusen i Fonepad och dess ansluta tillbehör med procent och färg.

För att visa ASUS batteriwidget, klicka på (III) på startskärmen, klicka sedan på WIDGETAR.

## Visning av ASUS batteriwidget på startskärmen

Svep med fingret åt vänster eller höger på widgetskärmen för att söka efter en ASUS batteriwidget. Klicka och håll kvar widgeten och dra den sedan till startskärmen.

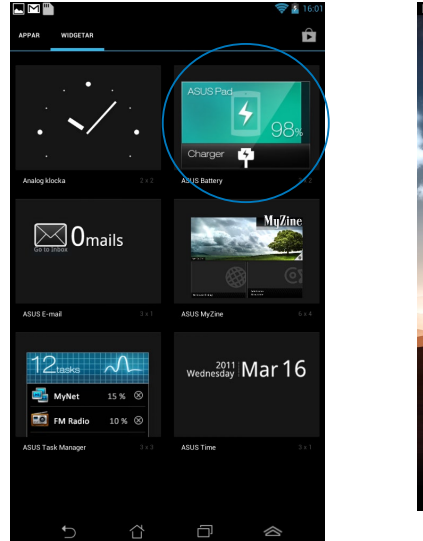

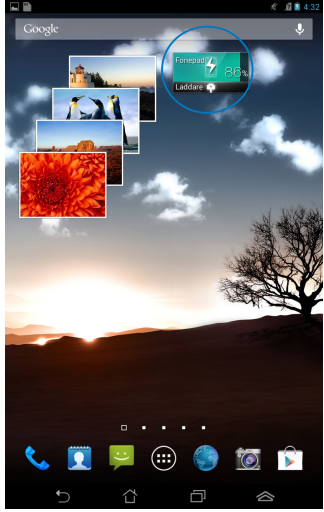

**NOTERA:** Du kan också visa din Fonepads batteristatus i ASUS snabbinställning och i meddelandefältet. För ytterligare detaljer se sektionen **ASUS snabbinställning** och *meddelandefönstret*.

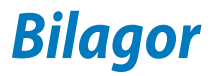

# Konformitetsförklaring för EG

Denna produkt uppfyller bestämmelserna i R&TTE direktiv 1999/5/EG. Deklarationen om överensstämmelse kan laddas ned från <u>http://support.asus.</u> <u>com</u>.

## Förhindra hörselskador

För att förhindra eventuella hörselskador skall du inte lyssna med hög volym under långa perioder.

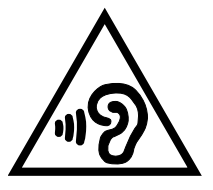

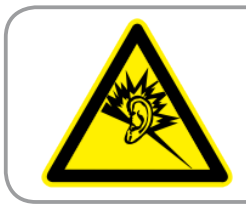

À pleine puissance, l'écoute prolongée du baladeur peut endommager l'oreille de l' utilisateur.

För Frankrike, enlig krav i franska artikeln L. 5232-1, har denna enhet testats och uppfyller ljudtryckskraven i NF EN 50332-2:200 och NF EN 50332-1:2003 standard.

# CE Märkesvarning CE

## CE märkning för enheter utan trådlös LAN/Bluetooth

Den levererade versionen av denna enhet uppfyller kraven hos EEC direktiven 2004/108/EG "Elektromagnetisk kompatibilitet" och 2006/95/EC "Lågspänningsdirektivet"e".

Det högsta CE SAR värdet för enheten är 1,65W/kg. Denna FonePad har testats på ett avstånd av 0,5 cm från kroppen medan enheten sänder med högsta certifierade effektnivå i alla testade frekvensband. För att uppfylla CE RF exponeringskrav skall det vara ett avstånd på minst 0,5 cm mellan FonePad och användaren bibehållas.

## Information om RF-exponering (SAR) - CE

Denna enhet uppfyller EU kraven (1999/519/EG) om begränsning av exponering av elektromagnetiska fält för allmänheten genom hälsoskydd.

Gränserna är en del av en omfattande rekommendation för skydd av allmänheten. Dessa rekommendationer har utvecklats och kontrollerats av oberoende vetenskapliga organisationer genom regelbundna och genomgående utvärderingar av vetenskapliga studier. Enheten för mätning för Eurpoeiska rådets rekommenderade gräns för mobila enheter är "Specific Absorption Rate" (SAR) och SAR-gränsen är 2,0 W/ kg i genomsnitt över 10 gram av kroppsvävnad. Den uppfyller kraven hos International Commission on Non-Ionizing Radiation Protection (ICNIRP).

Enheten har testats för hantering i närheten av kroppen och uppfyller ICNRP exponeringsriktlinjer och Europeisk standard EN 62311 och EN 62209-2. SAR mäts med enheten i direkt kontakt med kroppen medan sändning sker med högsta certifierade utmatade energinivå på alla frekvensband hos den mobila enheten.

## Strömsäkerhetskrav

Produkter med elektrisk ström med värden på upp till 6A och som är tyngre än 3Kg måste använda godkända elsladdar som är större än eller lika med: H05VV-F, 3G, 0.75mm<sup>2</sup> eller H05VV-F, 2G, 0.75mm<sup>2</sup>.

# ASUS återvinnings-/återtagningstjänst

ASUS återvinning och återtagningsprogram kommer från vårt åtagande för att uppfylla den högsta standarden för att skydda vår miljö. Vi tror på att tillhandahålla lösningar för dig att kunna ta ansvar för återvinning av våra produkter, batterier och andra komponenter samt förpackningsmaterial. Gå till <u>http://csr.asus.com/english/Takeback.htm</u> för detaljerad återvinningsinformation i olika regioner.

# Beläggningsmeddelande

**VIKTIGT!** För att elektriskt isolera och bibehålla elsäkerheten används en beläggning för att isolera enhetens hölje förutom sidorna där IO-uttagen är placerade.

# Viktigt om avtagbar lucka

VIKTIGT! Locket på baksidans fack har en antenn som ger dig möjlighet att ringa eller ta emot samtal. När du tar bort locket från baksidans fack för att sätta i ett SIMkort eller ett mikro-SD-kort, måste locket sättas tillbaka ordentligt.

# Korrekt avyttring

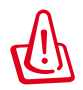

Risk för explosion om fel typ av batteri används. Lämna in uttjänta batterier på närmaste återvinningscentral.

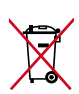

Kasta INTE batteriet i hushållssoporna. Symbolen med den överkorsade soptunnan indikerar att batteriet inte får kastas i de vanliga hushållssoporna.

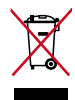

Kasta INTE den bärbara pekdatorn i hushållssoporna. Denna produkt har konstruerats för att möjliggöra korrekt återanvändning av delar och för återvinning. Symbolen med den överkorsade soptunnan indikerar att produkten (elektriska och elektroniska utrustningar samt knappcellsbatterier som innehåller kvicksilver) inte får kastas i de vanliga hushållssoporna. Kontrollera de lokala bestämmelserna för avyttring av elektroniska produkter.

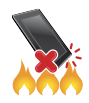

Kasta INTE den bärbara pekdatorn i elden. Kortslut inte kontakterna. Demontera inte den bärbara pekdatorn.

Modellnamn: K004 (ME371MG)

| Tillverkare:              | ASUSTeK Computer Inc.                             |  |
|---------------------------|---------------------------------------------------|--|
| Adress:                   | 4F, No.150, LI-TE RD., PEITOU, TAIPEI 112, TAIWAN |  |
| Auktoriserad representant | t ASUS Computer GmbH                              |  |
| i Europa:                 |                                                   |  |
| Adress:                   | HARKORT STR. 21-23, 40880 RATINGEN, GERMANY       |  |

### **EC Declaration of Conformity**

ASUSTeK COMPUTER INC.

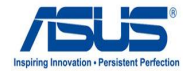

| Address, City:                             | 4F, No. 150, LI-TE Rd., PEITOU, TAIPEI 112, TAIWAN             |  |
|--------------------------------------------|----------------------------------------------------------------|--|
| Country:                                   | TAIWAN                                                         |  |
| Authorized representative in Europe:       | ASUS COMPUTER GmbH                                             |  |
| Address, City:                             | HARKORT STR. 21-23, 40880 RATINGEN                             |  |
| Country:                                   | GERMANY                                                        |  |
| declare the following apparatus:           |                                                                |  |
| Product name :                             | ASUS FonePad                                                   |  |
| Model name :                               | K004                                                           |  |
| conform with the essential requirements of | of the following directives:                                   |  |
| 2004/108/EC-EMC Directive                  |                                                                |  |
| K 55022:2010                               | EN 55024:2010                                                  |  |
| EN 61000-3-2:2006+A2:2009                  | EN 61000-3-3:2008                                              |  |
| EN 55013:2001+A1:2003+A2:2006              | EN 55020.2007+ATI:2011                                         |  |
| X1999/5/EC-R &TTE Directive                |                                                                |  |
| EN 300 328 V1.7.1(2006-10)                 | EN 301 489-1 V1.9.2(2011-09)                                   |  |
| ☑ EN 300 440-1 V1.6.1(2010-08)             | EN 301 489-3 V1.4.1(2002-08)                                   |  |
| X EN 300 440-2 V1.4.1(2010-08)             | EN 301 489-4 V1.3.1(2002-08)                                   |  |
| X EN 301 511 V9.0.2(2003-03)               | EN 301 489-7 V1.3.1(2005-11)                                   |  |
| ⊠ EN 301 908-1 V5.2.1(2011-05)             | EN 301 489-9 V1.4.1(2007-11)                                   |  |
| EN 301 803 V1 4 1(2005-03)                 | X EN 301 489-17 V2.1.1(2009-05)                                |  |
| EN 302 544-2 V1 1 1(2009-01)               | XI EN 301 489-24 V1.5.1(2010-09) EN 302 326-2 \/1 2 2(2007.06) |  |
| X EN 50360:2001                            | EN 302 326-2 V1.2.2(2007-00)                                   |  |
| X EN 62209-1:2006                          | EN 301 357-2 V1 3 1(2006-05)                                   |  |
| X EN 62311:2008                            | EN 302 623 V1.1.1(2009-01)                                     |  |
| X EN 62209-2:2010                          | EN 50371:2002                                                  |  |
| K EN 62479:2010                            | EN 50385:2002                                                  |  |
| 2006/95/EC-LVD Directive                   |                                                                |  |
| 🖾 EN 60950-1 / A11:2009                    | EN 60065:2002 / A2:2010                                        |  |
| 🖾 EN 50332-2:2003                          | EN 60065:2002 / A12:2011                                       |  |
| 2009/125/EC-ErP Directive                  |                                                                |  |
| Regulation (EC) No. 1275/2008              | Regulation (EC) No. 278/2009                                   |  |
| Regulation (EC) No. 642/2009               |                                                                |  |
| 2011/65/EU-RoHS Directive                  | Ver. 1210                                                      |  |

2011/65/EU-RoHS Directive

We, the undersigned,

Manufacturer:

⊠CE marking

(EC conformity marking)

Position : CEO Name : Jerry Shen

lang

Signature : \_\_\_\_\_

Declaration Date: Feb. 01, 2013 Year to begin affixing CE marking:2013

| Användarguide | ASUS | Fonepad |
|---------------|------|---------|
|---------------|------|---------|